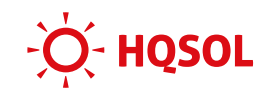

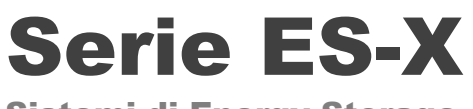

Sistemi di Energy Storage

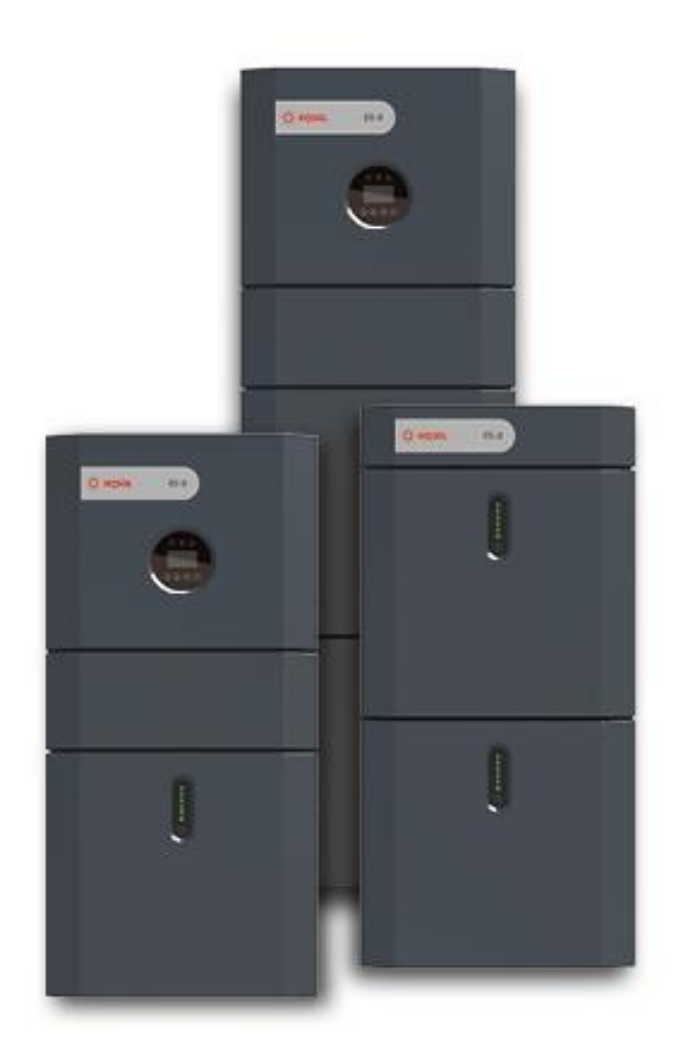

# **Guida Installazione**

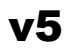

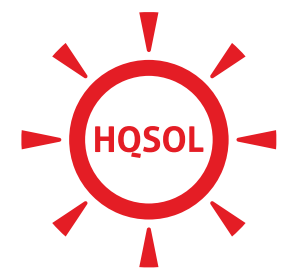

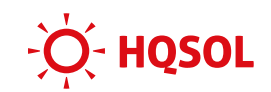

## **1** Introduzione al sistema ES-X

#### 1.1 Schema di principio

Il sistema ES-X è un sistema di energy storage multifunzione con batterie agli ioni di litio integrate.

Lo schema di principio è il seguente:

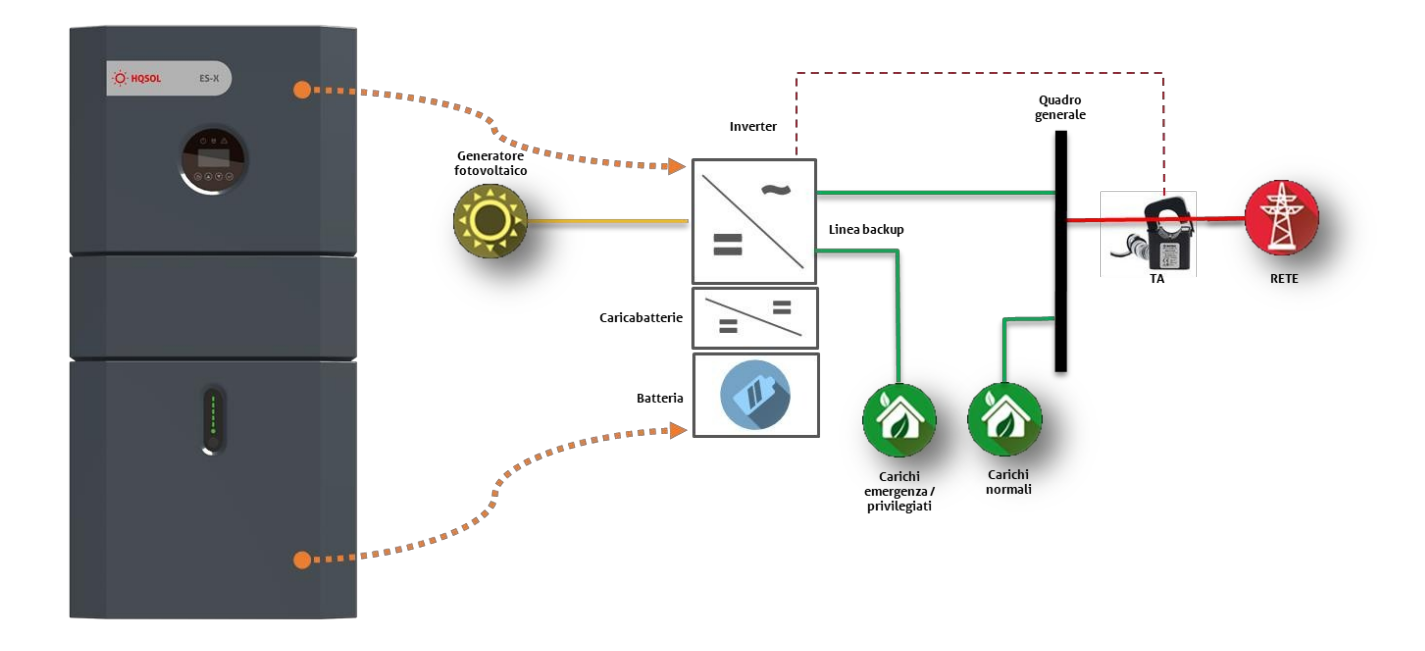

Lo schema evidenzia il fatto che il prodotto ssiede, oltre all'uscitorincipale connessa alla rete, unuscita di backup alla quale possono essere collegati dei carichi privilegiati, che continuano ad essere alimentati anche in caso di blackout di rete.

All'interno del prodotto sono presenti vari blocchi funzionani diverse taglie di potenza.

- Circuito booster: questo circuito controlla la potenza estratta dai moduli fotovoltaici ed implementa il controllo MPPper l'inseguimento del punto di massima potenza.
- Bus interno: è lo snodo interno dei flussi di potenza, associato ad un banco di condensatori per la gestione dinamica dei flussi energetici.
- Circuito caricabatteria: questo circuito scambia potenza con la batteria.
- Inverter: è il convertitore di uscita collegato alla rete e ai carichi

Le seguenti figure chiariscono per i due modelli disponibili la potenza massima di trasferimento dei blocchi sopra elencati:

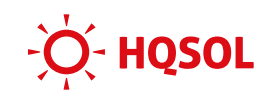

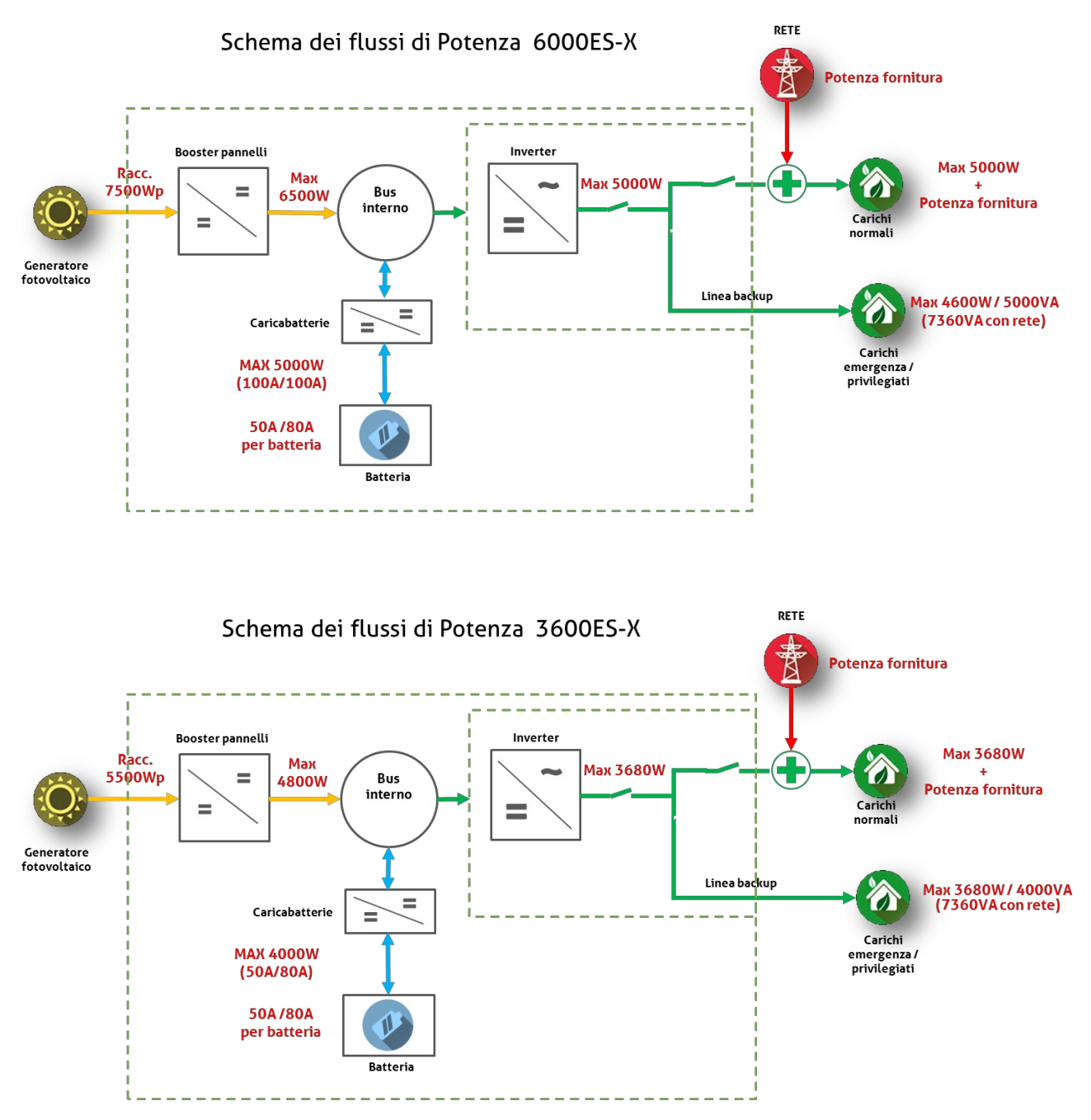

Tutti i flussi sono regolati automaticamente dal sistema sulla base di varie impostazioni di controllo.

#### 1.2 Configurazioni di installazione

Lo stesso prodotto può essere installato in diverse configurazioni:

#### **1.2.1 Accumulo lato DC (cosiddetto "Inverter ibrido")**

Questa è la configurazione di base con cui il prodotto viene consegnato. Lo schema di riferimento è come segue:

# -Ŏ́- HQSOL

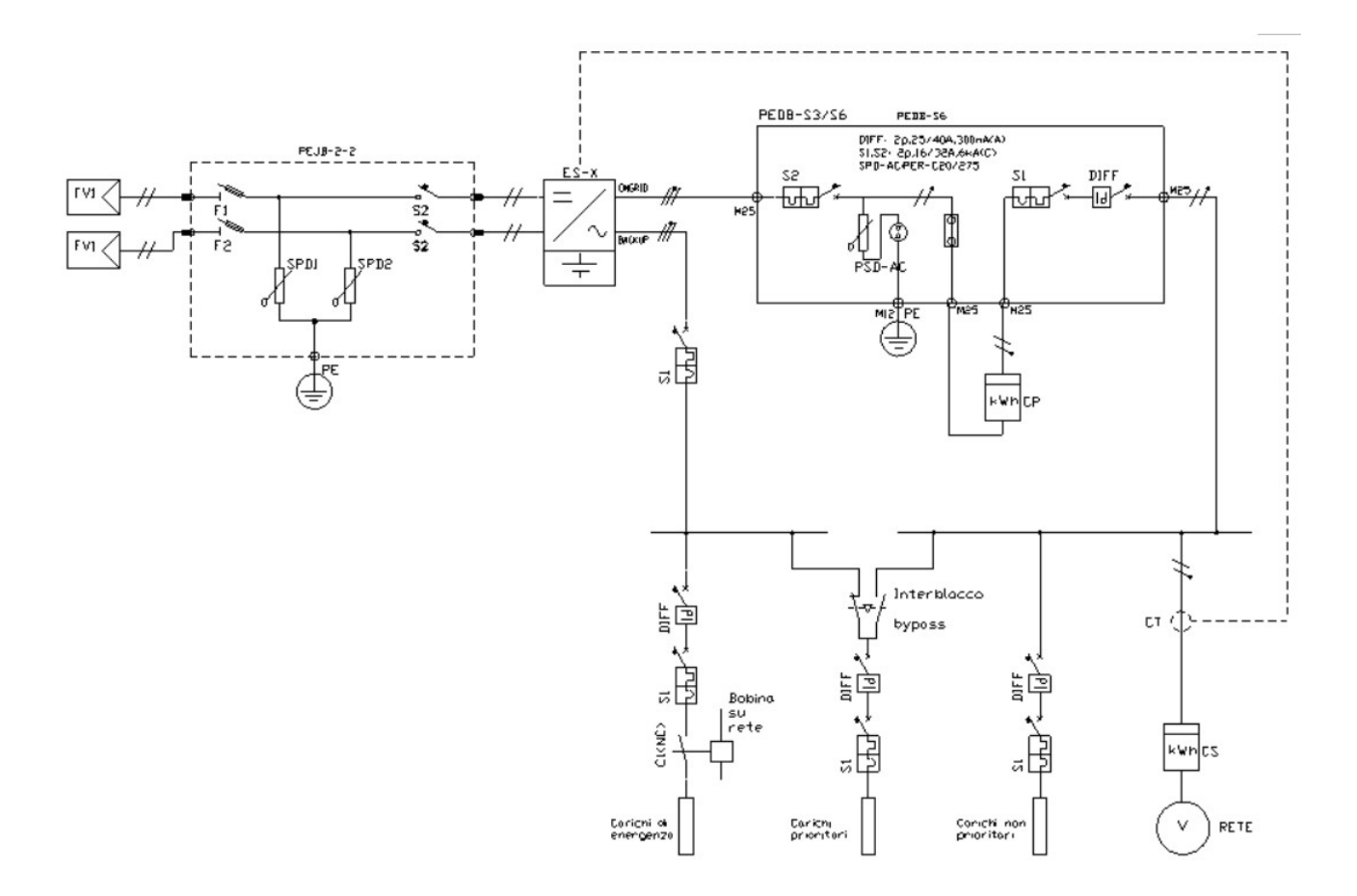

Nello schema sono evidenziati i quadri di campo DC e AC di nostra produzione. Rimane al progettista la scelta se utilizzarli o meno, sapendo che il sistema è già dotato di protezioni interne.

Nella configurazione ibrida, l'energia prodotta dal campo fotovoltaico viene ceduta prioritariamente ai carichi. In caso di ec**ses**di produzione l'energia vie**ne**magazzinata nella batteria per essere poi usata successivamente. Nel caso in cui la batteria sia completamente carica o non possa riceve**n**etta l'energia, l'eccesso fluisce in rete.

#### 1.2.2 Accumulo lato AC (cosiddetto "inretritit")

Questa è la configurazione da usare nel caso si voglia aggiungere una batteria a un sistema fotovoltaico già esistente. Si tratta di una configurazione necessariamente più complessa e meno efficiente, per cui raccomandiamo di utilizzare la configurazione lato DC se possibile.

Lo schema di riferimento è identico al precedente, salvo il fatto che normalmente al sistema non sono collegati moduli fotovoltaici, che sono invece quelli preesistenti collegati all'inverter dell'impianto esistente. Grazie all'inverter bidirezionale, il sistemates sorbe l'eccesso di produzione de'impianto fotovoltaico che viene immagazzinato nella batteria per essere riutilizzato in un secondo momento.

È possibile anche collegare dei pannelli aggiuntivi al sistema ES-X. In tal caso il sistema utilizzerà sia l'energia fornita dai propri pannelli, che quella fornita dall'impianto fotovoltaico preesistente.

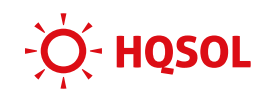

Per impianti senza la rete elettrica. Lo schema di riferimento è come segue:

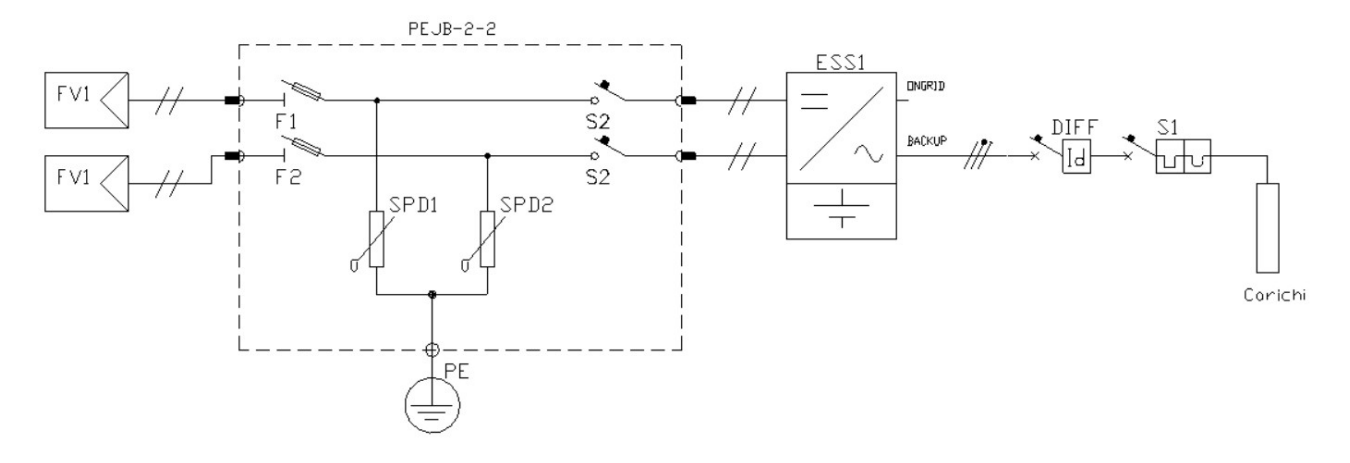

In questo caso viene impiaegata la sola uscita di backup.

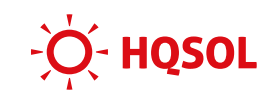

# 2 Procedura di installazione

#### 2.1 Scelta del luogo di installazione

Il sistema deve essere posizionato a terra accostato a una parete a cui verrà fissato con le staffe in dotazione.

Il sistema viene raffreddato per convezione naturale, per cui occorre scegliere un ambiente ventilato e rispettare le distanze tra l'appare**bio** e ogni oggetto adiacente come nella figura seguente:

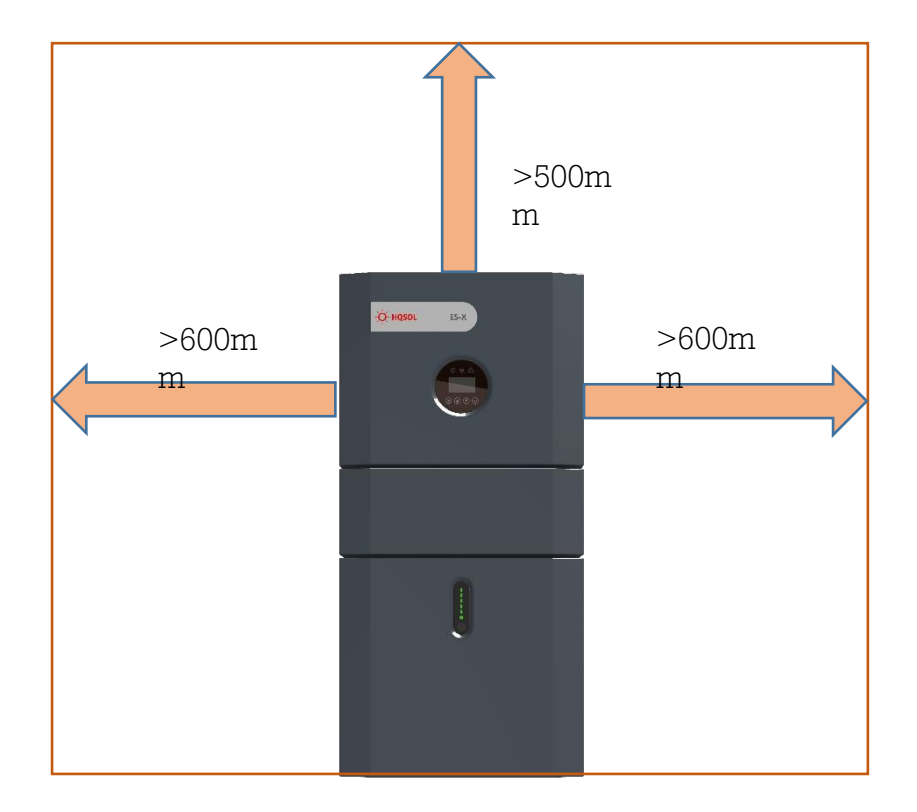

È sconsigliato installare il sistema in questi ambienti:

- Stanze abitabili
- Cavità del soffitto o cavità della parete
- Sui tetti che non sono specificamente considerati idonei
- Aree di accesso / uscita o sotto le scale / passerelle di accesso
- Luoghi con luce solare diretta o un grande cambiamento nella temperatura ambiente
- Luoghi dove è possibile raggiungere il punto di congelamento
- Luoghi con forte presenza di nebbie saline
- Aree sismiche
- Siti con altitudine superiore a 2000 m

È vietato installare il sistema in questi ambienti:

- Luoghi con un'atmosfera esplosiva
- Luoghi con materiali o gas infiammabili o un'atmosfera esplosiva.

È assolutamente vietato utilizzare acqua per estinguere un eventuale principio di incendio all'interno e all'esterno del sistema.

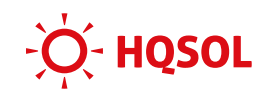

## 3 Contenuti degli imballi

#### 3.1 Contenuto dell'imballo inv3009ES-X / 6000ES-X

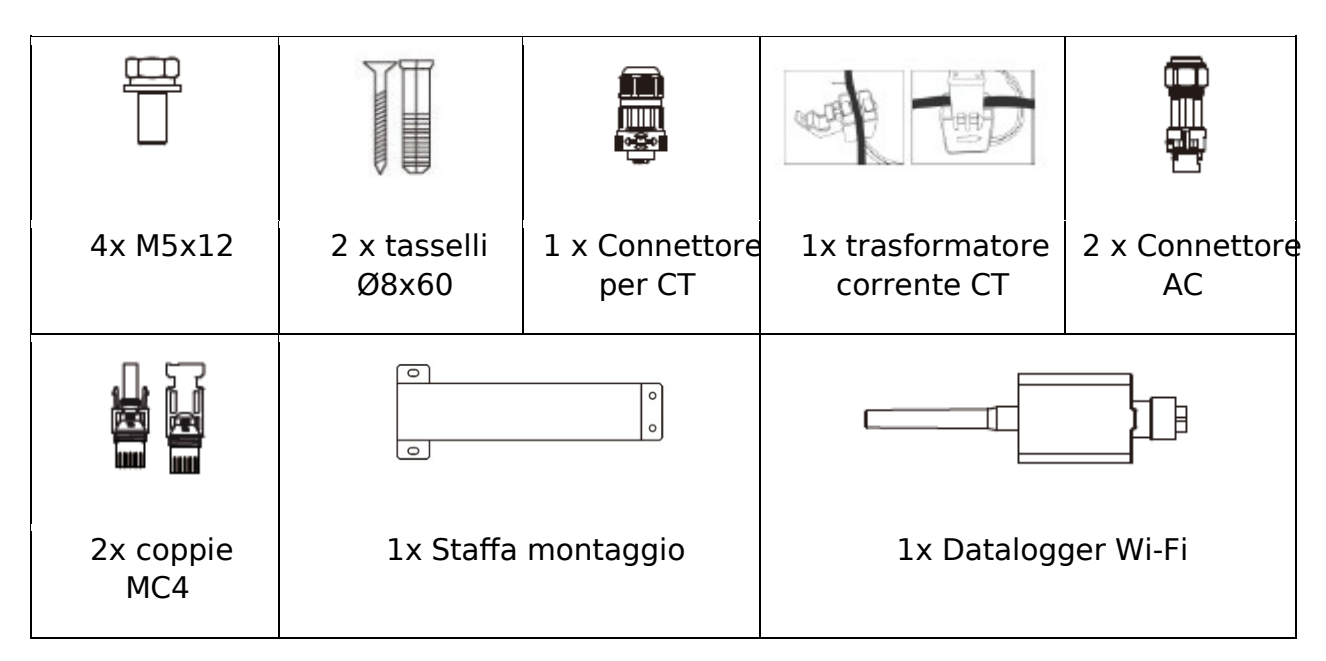

#### 3.2 Contenuto dell'imballo bat**E6riá-**5

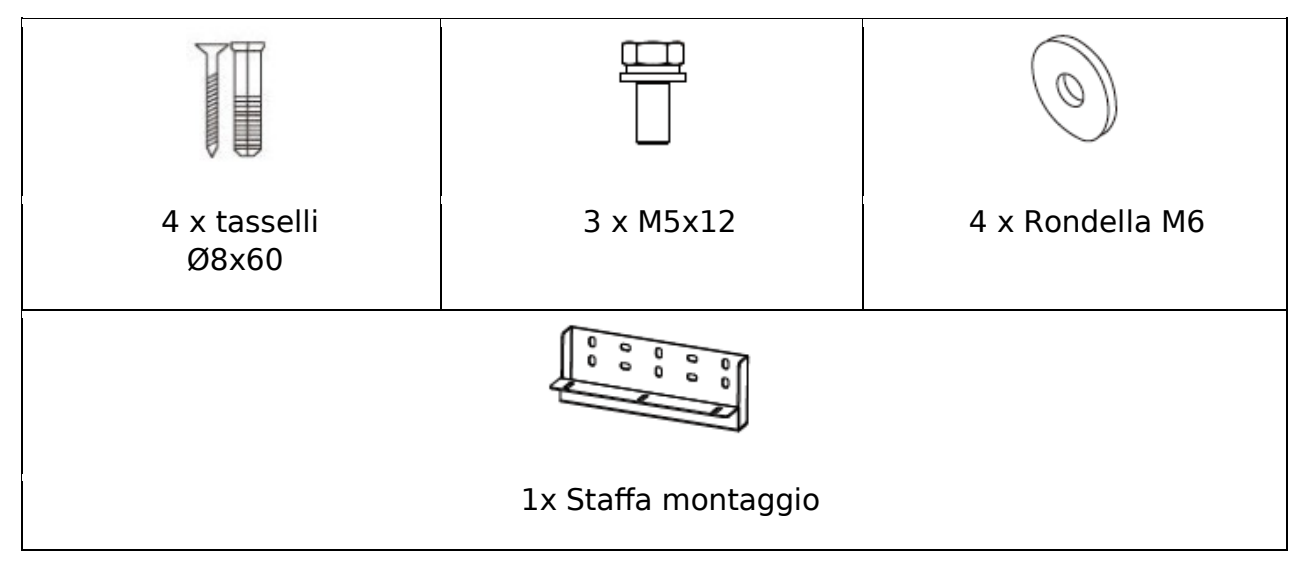

#### 3.3 Contenuti degli imballi accessori

| Accessorio | Kit cavi batterie | Kit cavi batterie<br>esterno | Terminale box<br>batterie |
|------------|-------------------|------------------------------|---------------------------|
| ES-X-K10   | lx                |                              |                           |
| ES-X-K15   | lx                | lx                           | lx                        |
| ES-X-K20   | 2x                | lx                           | lx                        |

# 4 Montaggio

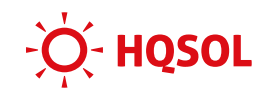

#### 4.1 Montaggio batteria:

1. Montare la staffa di fissaggio a parete sulla batteria utilizzando le viti M5x12 fornite.

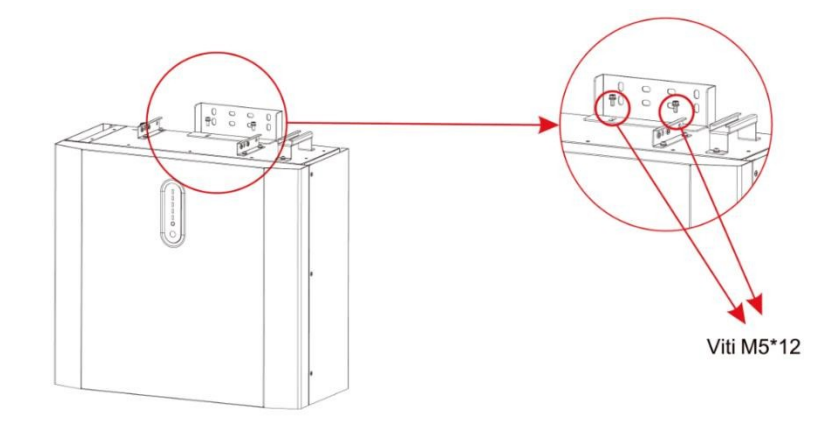

2. Posizionare la batteria accostata alla parete e fissare la staffa con i tasselli dia.8mm forniti.

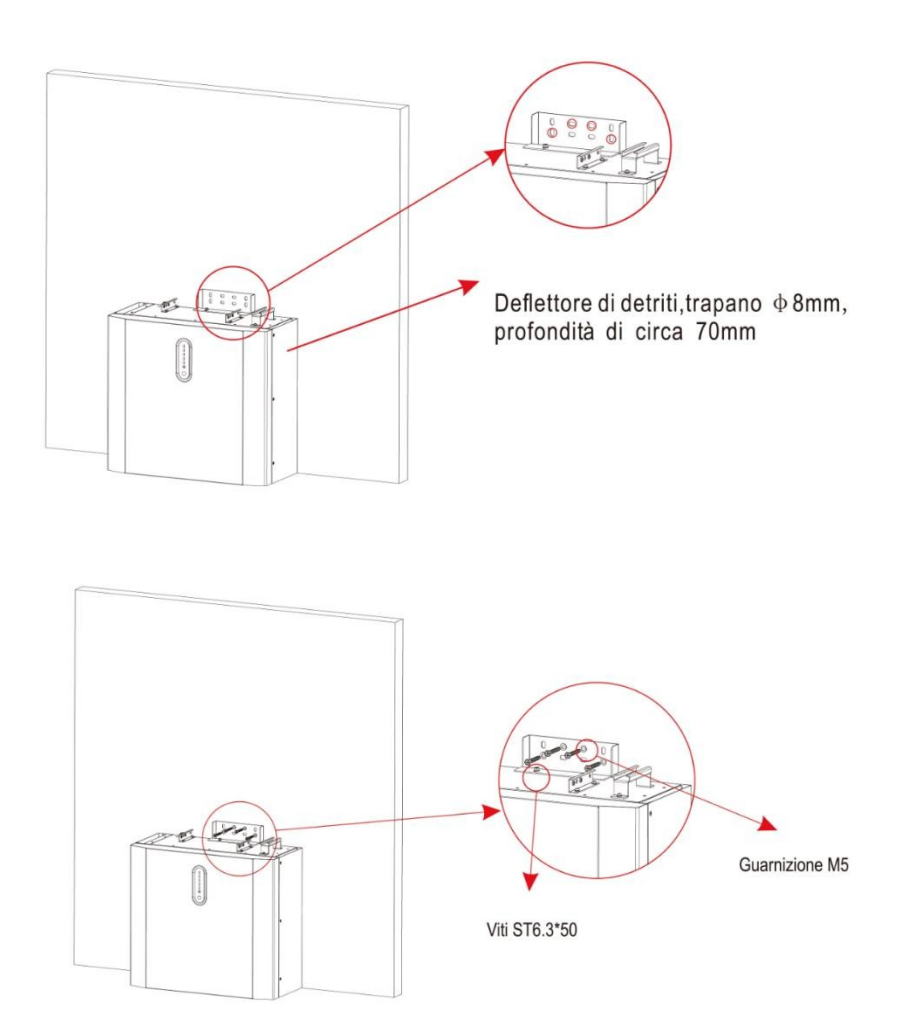

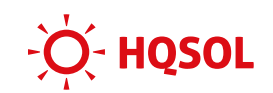

3. Nel caso di una seconda batteria da impilare, ripetere i passaggi 1 e 2. Quando si monta l'ultima batteria occorre accoppiarestaffa di fissaggio dell'inverter allataffa di fissaggio dell'ultima batterie fissare anch'essa alla parete.

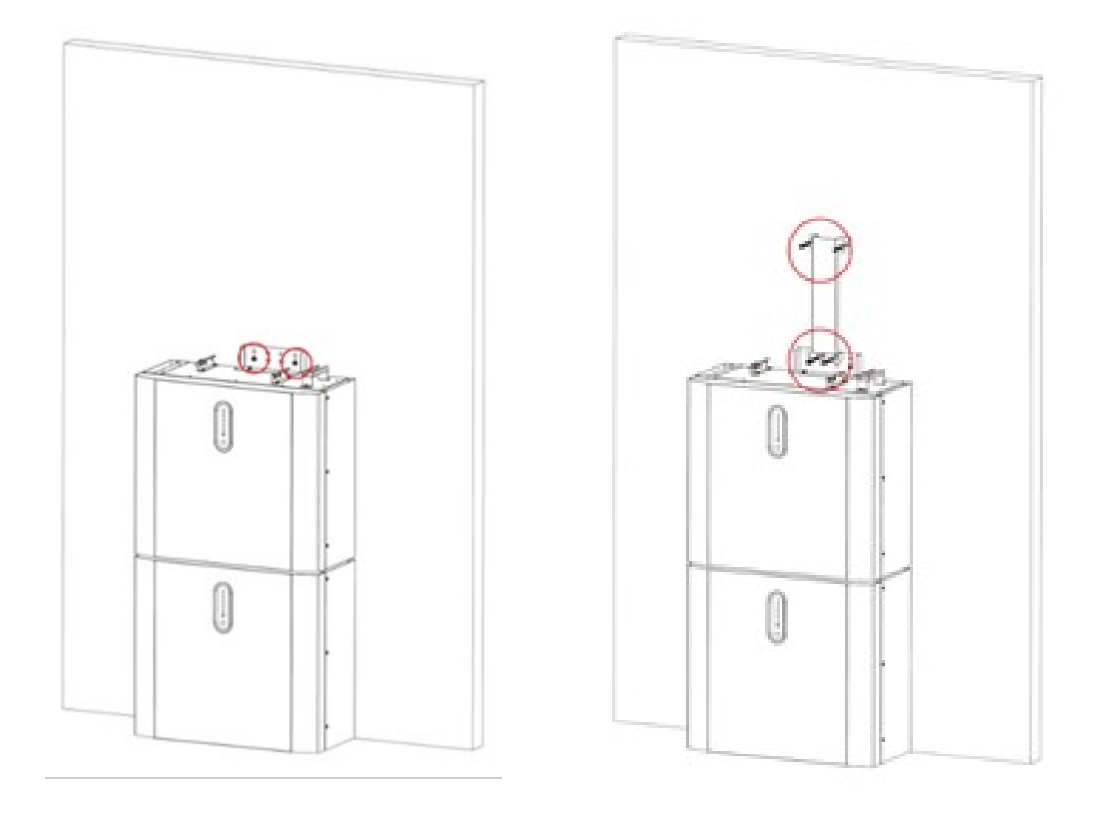

#### 4.2 Montaggio inverter:

1. Appendere l'inverter allataffa di fissaggio preventivamente montata

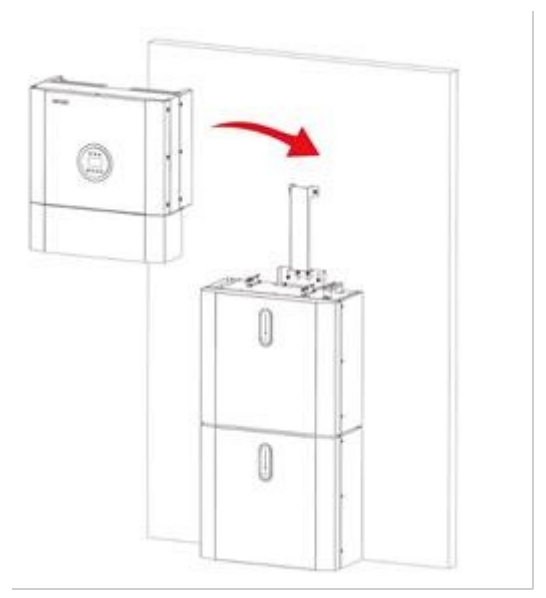

2. Rimuovere il pannello anteriore nella parte bassell'invertersvitando le due viti ad azionamento manuale che lo tengono fissatolalcarcassa dell'inverte Far scivolare il pannello verso sinistra per staccarlo dal meccanismo a baionetta prima tirarlo via

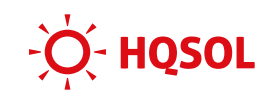

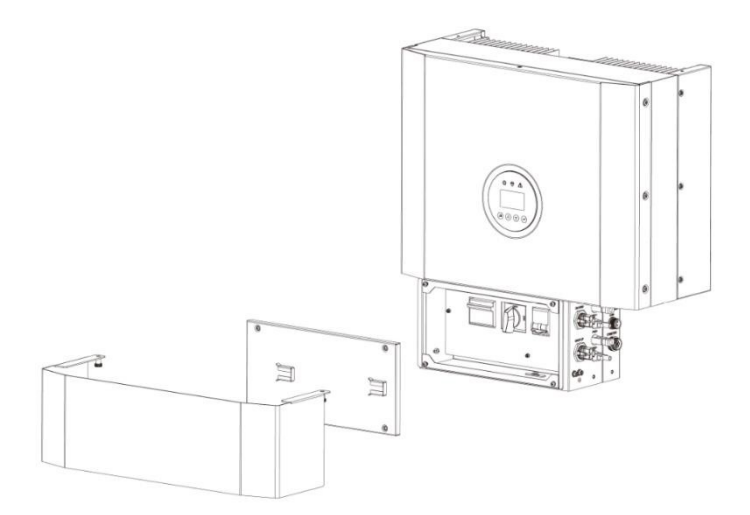

3. Accoppiare le flangei posizionamento dell'inverter con la batteria

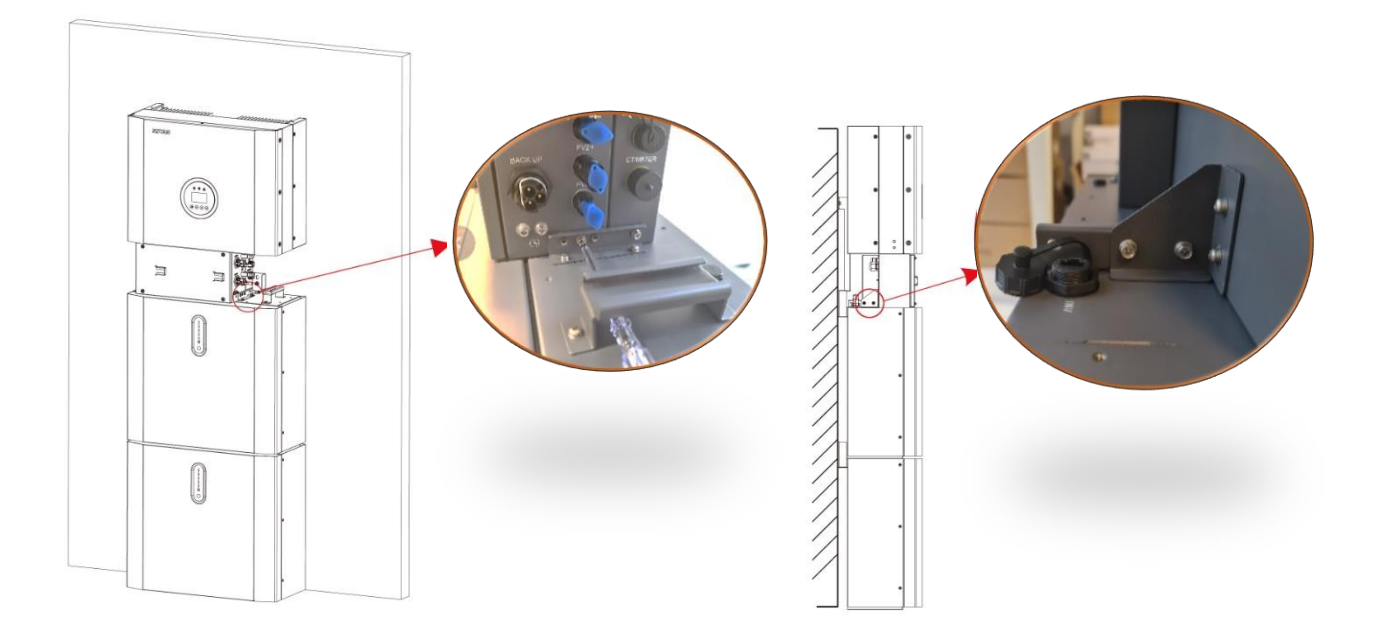

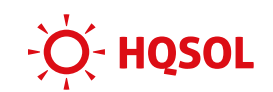

# 5 Collegamenti elettrici

#### 5.1 Inverter principale e inverter di backup

Utilizzare cavi da 4 fino a 10mmq nel caso di collegamenti di lunghezza superiore ai 20m.

Utilizzare i connettori forniti (sono identici per entrambi gli inverter)

Utilizzare puntalini DIN 46228-4 per terminare i cavi, e avvitarli alla testa del connettore, che riporta i simboli Linea, Neutro e conduttore di protezione.

| в     | Oggetto      | Descrizione                                           | Valore            |  |  |
|-------|--------------|-------------------------------------------------------|-------------------|--|--|
| Å ↓   | А            | Diametro esterno                                      | 11 - 12 mm        |  |  |
|       | В            | Sezione del conduttore in rame                        | 6 mm <sup>2</sup> |  |  |
| ✓ c → | С            | Lunghezza di spelatura dei conduttori isolati ~ 10 mm |                   |  |  |
|       | II conduttor | e PE deve essere 10 mm più lungo dei conduttori       | LeN.              |  |  |

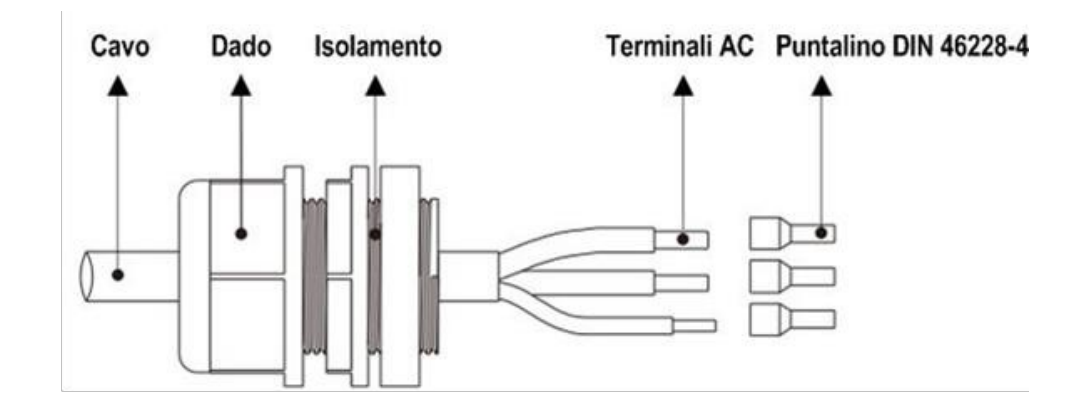

I connettori vanno inseriti nelle prese poste nel lato destro del sistema.

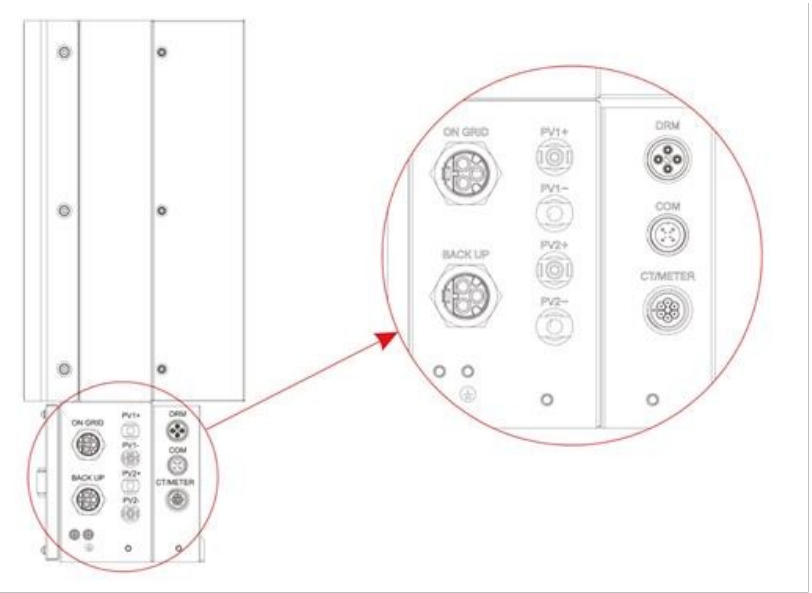

La rete deeve essere collegato alla presa ON GRID. I carichi privilegiati a alla presa BACKUP.

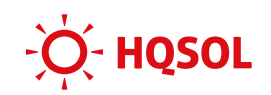

Inoltre, l'uscita di backup è protetta da un interruttore magnetotermico strutte quadro di connessione posto nella parte inferiore dell'inverter, a cui si accede svitando il pandiello protezione.

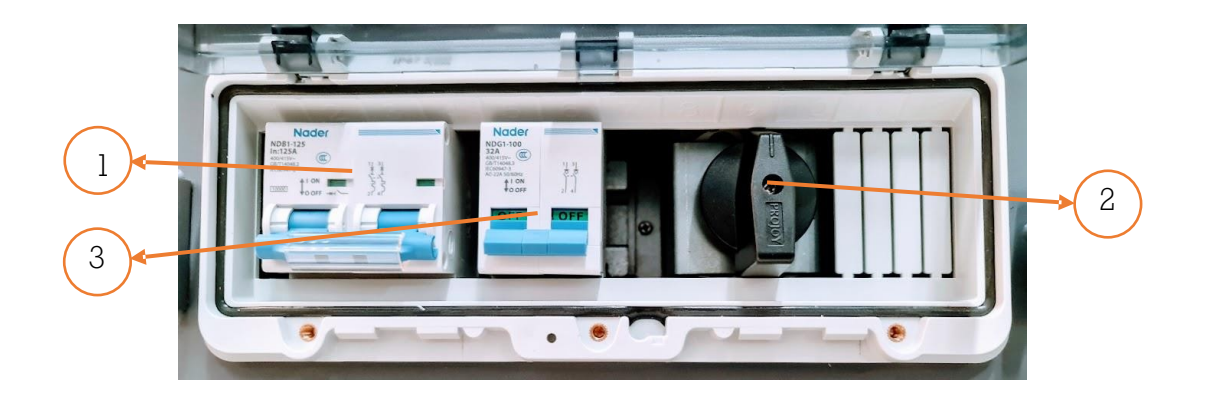

| Pos. | Descrizione                  |
|------|------------------------------|
| 1    | Interruttore batteria        |
| 2    | Sezionatore fotovoltaico     |
| 3    | Interruttore inverter backup |

#### 5.2 Batterie

Le batterie sono collegate mediante due cavi di potenza (rosso positivo e nero negativo) e da un cavo dati per il CAN bus.

Nel caso di una sola batteria, è sufficiente collegare i cavi **già**egati all'inverterNel caso di più batterie occorre collegare anche i cavi forniti nella scatola del kit accessori.

I terminali delle batterie e le prese CAN si trovano sul lato sinistro, per accedervi occorre rimuovere il pannello di protezione.

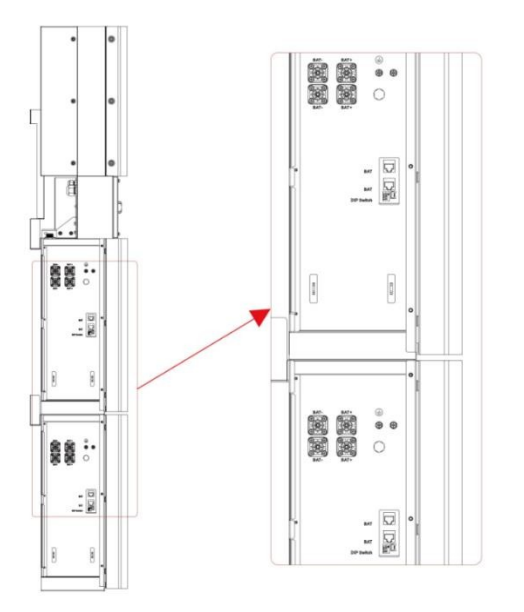

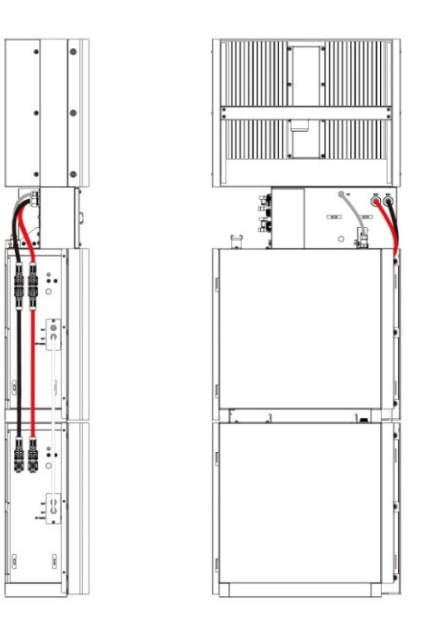

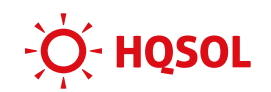

Sulla batteria più in alto (quella da collegare all'invertièn) avo CAN va collegato utilizzando il connettore stagno posto nella parte superiore della batteria.

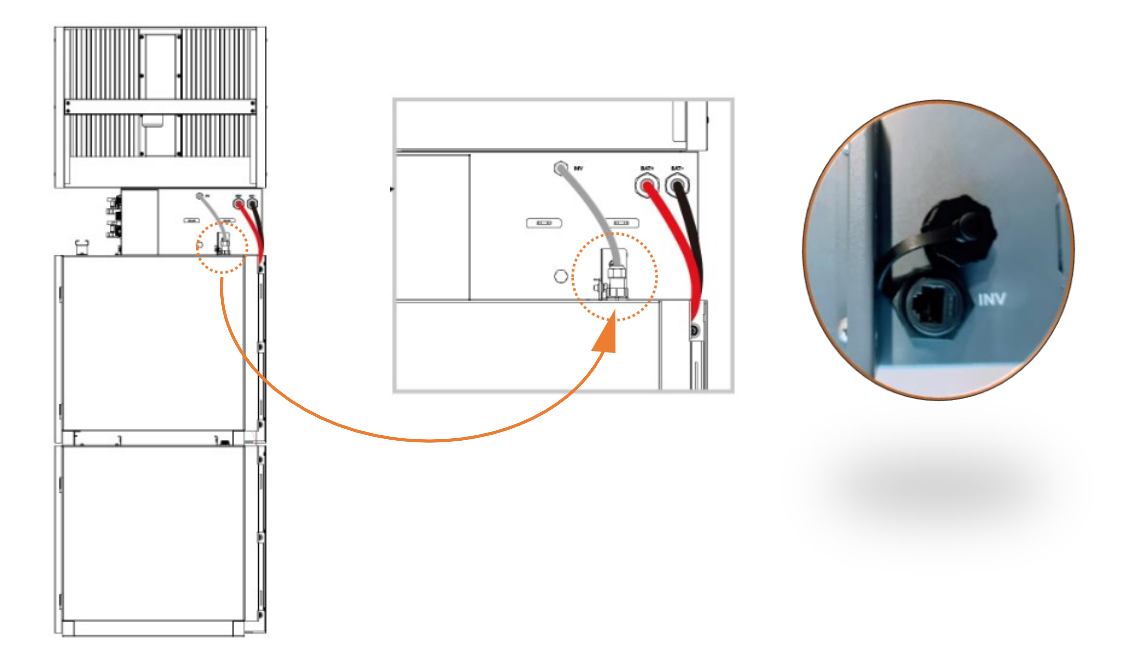

Ai fini della comunicazione CAN bus, le batterie vanno identificate mediante i DIP switch posti nel fianco sinistro, utilizzando le seguenti impostazioni:

| Batt. Num. | Switch 1 | Switch 2 | Switch 3 | Switch 4 | Switch 5 |
|------------|----------|----------|----------|----------|----------|
| 1          | ON       | OFF      | OFF      | OFF      | OFF      |
| 2          | OFF      | ON       | OFF      | OFF      | OFF      |
| 3          | ON       | ON       | OFF      | OFF      | OFF      |
| 4          | OFF      | OFF      | ON       | OFF      | OFF      |

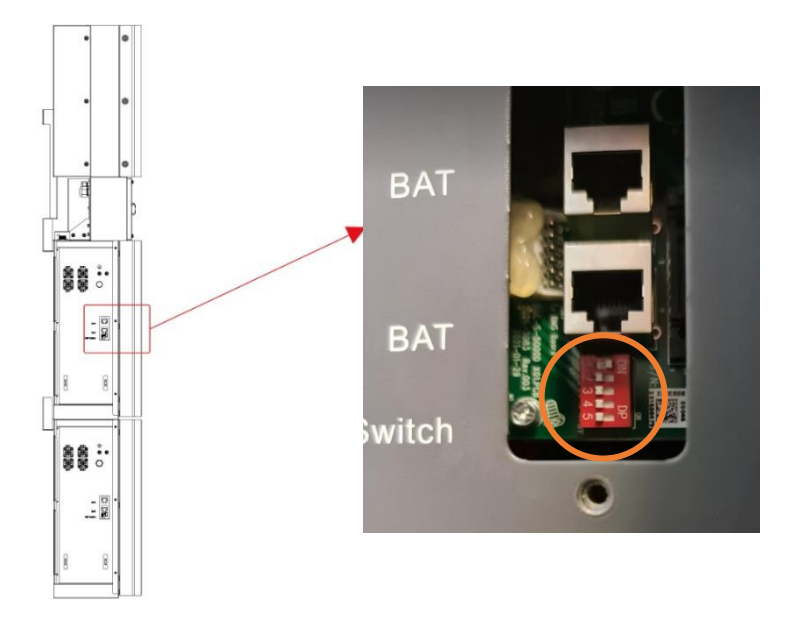

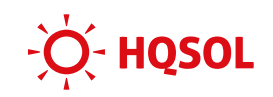

L'indirizzo della batteria collegata all'inverter deve essere 1, le altre a seguire secondo l'ordine con cui sono collegate dai cavi di potenza.

Per accendere le batterie:

- 1. Chiudere gli interruttori posti dietro lo sportellin**B**AT Switchsul fianco sinistro di ciascuna batteria.
- 2. Chiudere Il sezionatore diocato nel quadro di connessione dell'inverter
- 3. Premere a lung il pulsante di accensione posto sul frontale di una batteria fin quando tutte si accendono.

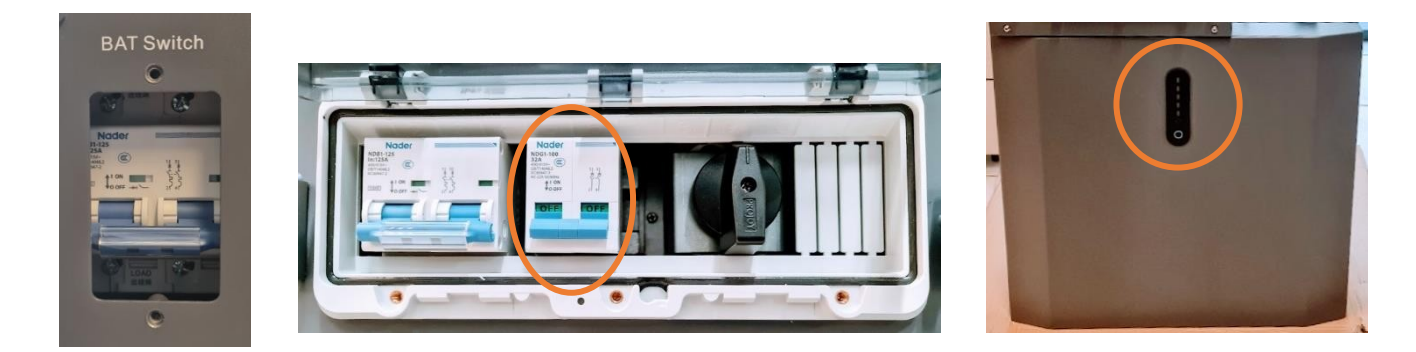

#### 5.3 Moduli fotovoltaici

I cavi fotovoltaci vanno terminati con le controparti dei connettori tipo MC4 fornite, e vanno collegati ai due ingressi MPPT posti nel lato destro del sistema.

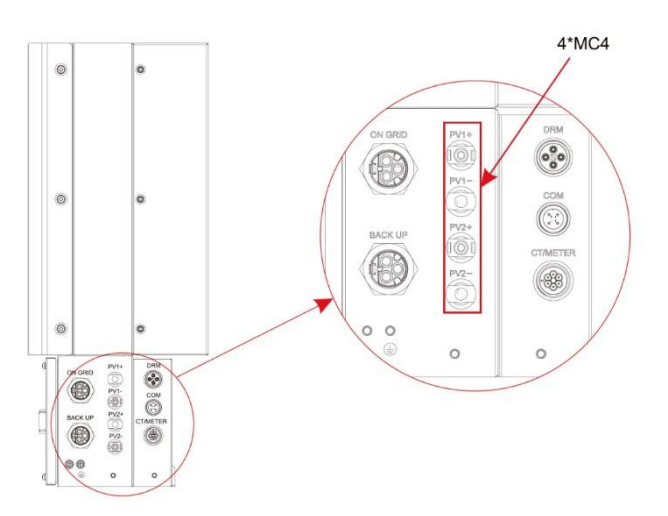

Ciascuno dei due canali MPPT ha una potenza massima di 3250W per canale (2400W per canale per il modello 3600ES-X). Nelaso si impieghi un'unica stringli moduli fotovoltaici, usare un cablaggio a Y per sdoppiare i cavi della stringa e impegnare entrambi i canali in modo da evitare limitazioni di potenza. Inoltrempostare l'inverter per il funzionamento dei canali in parallelo (vedi par.6.1).

#### 5.4 Trasformatore di corrente esterno (CT)

Per permettere al sistema di misurare i flussi di energia da e verso la rete, occorre installare il sensore di corrente esterno fornito in dotazione, che è un toroide apribile per un più facile montaggio.

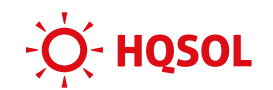

Prestare attenzione al posizionamento del CT. Va collocato direttamente sulla linea che collega il limitatore del'utenza al quadro general©on la frecciache va dalla rete verso l'inverter.

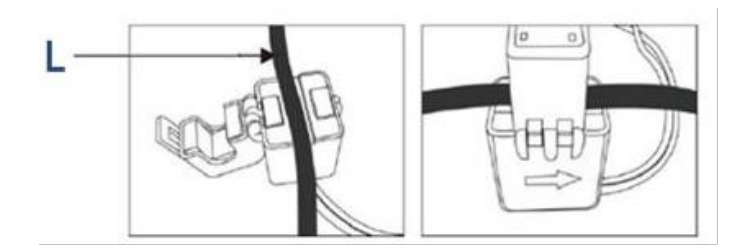

Utilizzare i connettore stagno fornito in dotazione. Tale connettore ha 4 pin, ma solo due vengono utilizzati:

- Pin 1: collegare il cavo nero del CT
- Pin 2: collegare il cavo bianco del CT

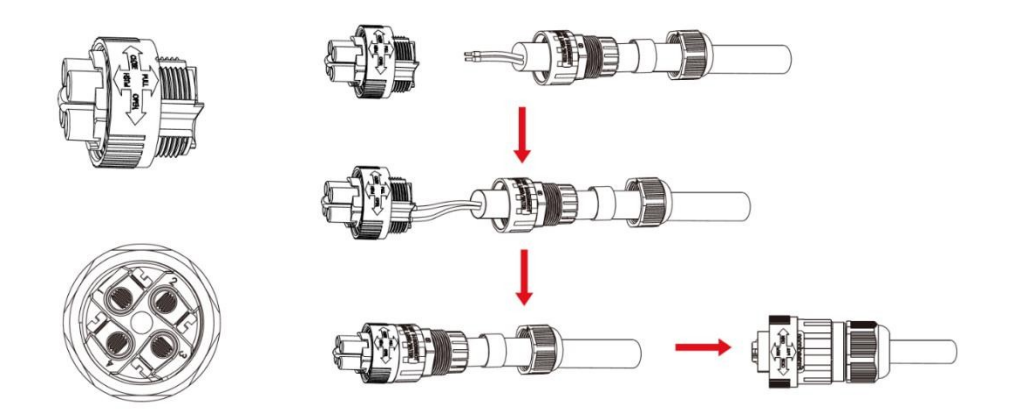

All'avvio il sistema effettua un controllo del CT. Se tale controllo viene superato ma la macchina non genera potenza, allora significa che iol CT non è stato montato correttamente. Tipicamente è stato collegato sulla linea di alimentazione dei carichinal linea dell'inverter invece che sulla linea della rete.

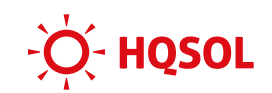

# 6 Avviamento

#### 6.1 Avviamento nel caso di impiegOC ("ibrido")

Effettuare le seguenti manovre:

- 1. Chiudere il sezionatore FV presente nel quadro di connessione
- 2. Chiudere l'interruttore generale di eetsterno
- 3. Chiudere l'interruttore di backup (se utilizzappresente nel quadro di connessione
- 4. Chiuder d'interruttore delle batterie presente nel quadro di connessione
- 5. Accertarsi di aver chiuso gli interruttori dietro lo sportell'**BA**T Switch presente sul fianco sinistro di ciascuna batteria. Poi premere il pulsante di alimentazione su tutte le batterie fin quando gli indicatori luminosi si accendono
- 6. Attendere l'avvio della macchina e l'accensione del display

A questo punto occorre dare dal display alcune impostazioni di base.

Il display è dotato di 4 pulsanti:

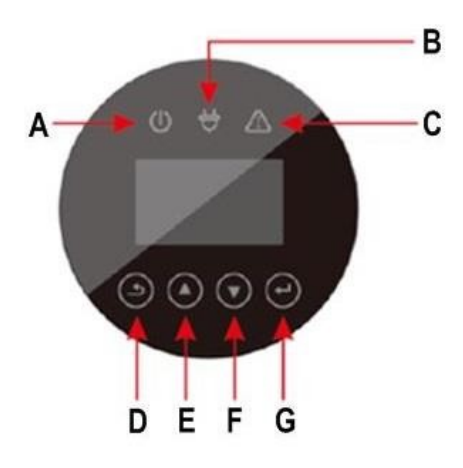

- 1. Premere il pulsante D per accedere al menu principale
- 2. Premere il pulsante G per entrare nel menu SETOE corre fornire la password "00000" Selezionare lo <sup>0</sup>" premendo il tasto F e conferma**pi**ascuna cifra della password con tasto G.
- 3. Selezionare il menu BAT.SETTING, entrare nella voce BAT.TSeTEZionare ES-X-5' (impostazione già effettuata in fabbrica).
- 4. Risalire al menu SETUP, entrare nel menu GRID STD e selezionare "ITALY" per impostare i parametri CEI 0-21 (impostazione già effettuata in fabbrica).
- Nel caso in cui i due canali MPPT dell'enter vengano utilizzati in parallelo, risalire al menu SETUP, entrare nel menu 1:SYS SETTING, selezionare e entrare nel sottomenu 2:PV INPUT e selezionare la voce 2:PARALLEL
- 6. Spegnere la macchina seguendo i passaggi elencati qui sotto, e riaccenderla ripetendo la sequenza di cui al paragrafo precedente

Passaggi per lo spegnimento:

- 1. Premere il pulsante di accensione su tutte le batterie fino allo spegnimento delle luci
- 2. Aprire l'interruttore delle batterieresente nel quadro di connessione
- 3. Aprirel'interruttore di rete esterno
- 4. Se utilizzato, aprire l'interruttor**e**l carico di backup presente nel quadro di connessione
- 5. Aprire il sezionatore FV presente nel quadro di connessione

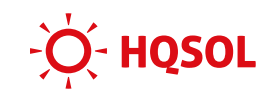

#### 6.2 Avviamento nel caso di impiego lato AC ("retrofit")

Seguire tutti i passaggi del paragrafo precedente, fatto salvo che:

- il sezionatore fotovoltaico presente nel quadro di connessione deve rimanere su OFF e chel'impostazione
- 'impostazione del men&ETUP→ 1:SYS SETTING 2:PV INPUT deve essere lasciata su INDEPENDENT che mpostazione di fabbrica

#### 6.3 Verifica del corretto funzionamento

Dopo la riaccensione parte un conto alla rovescia al termine del quale il sistema si collega alla rete elettrica.

Una volta collegato alla rete elettrica il LED ON/OFF (quello più a sinistra) si illumina fisso.

#### 6.4 Alcuni errori comuni

#### 6.4.1 Polarità dei connettori fotovoltaici invertite

#### 6.4.2 Inversione di fili del trasformatore di corrente (CT) oppure del verso del CT

In questo caso, non appena il sistema si collega alla rete elettrica parte una ricarica della batteria da rete.

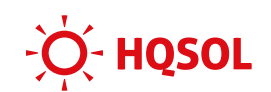

# 7 Display e indicatori

Schema del display:

| В                                                       | ID | Тіро     | Descrizione                                                      |
|---------------------------------------------------------|----|----------|------------------------------------------------------------------|
| A                                                       | A  |          | LED ON/OFF<br>(Fisso: connesso alla rete, Lampeggiante: standby) |
|                                                         | В  | LED      | LED RETE<br>Fisso: mancanza rete                                 |
| $\bigcirc \bigcirc \bigcirc \bigcirc \bigcirc \bigcirc$ | С  |          | LED ALLARME<br>Rosso: L'inverter è guasto.                       |
|                                                         | D  |          | Ritorno alla schermata o menu precedente                         |
|                                                         | Е  | Dulaanta | Sposta il cursore in alto o aumenta il valore.                   |
|                                                         | F  | Puisante | Sposta il cursore in basso o diminuisce il valore.               |
| Schema del pannello della batteria:                     | G  |          | ENT: Conferma la selezione.                                      |

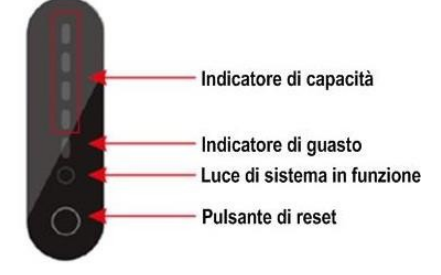

La tabella completa degli stati di funzionamento della macchina e delle relative indicazioni dei LED è riportata di seguito:

| Modalità    | Stato                                                                                                 | LED ON/OF | F LED Rete      | LED Allarn      | e                                                          |       | LED     | Batter   | ia     |     | Note                             |
|-------------|----------------------------------------------------------------------------------------------------|-----------|-----------------|-----------------|------------------------------------------------------------|-------|---------|----------|--------|-----|----------------------------------|
| modanta     | State                                                                                                 |           | Ð               | $\triangle$     | ٠                                                          | ٠     | ٠       | ٠        | ٠      | ٠   | Note                             |
| Spegnimento | Spento                                                                                                | OFF       | OFF             | OFF             | OFF                                                        | OFF   | OFF     | OFF      | OFF    | OFF | Sistema spento                   |
| Standby     | Normale                                                                                               | ON        | Lampeggia<br>lx | OFF             |                                                            | S     | econd   | o lo sta | ito    |     | Standby                          |
| StallODy    | Allarme                                                                                               | ON        | Lampeggia<br>lx | Lampeggia<br>3x |                                                            | di ca | arica d | ella ba  | tteria |     | Bassa tensione FV                |
|             | Ricarica in corso                                                                                     | ON        | ON              | OFF             |                                                            | S     | econd   | o lo sta | ito    |     |                                  |
| Discuise    | Allarme ricarica                                                                                      | ON        | ON              | Lampeggia<br>3x | di carica della batteria<br>(Il LED più in alto lampeggia) |       | ria)    |          |        |     |                                  |
| Ricarica    | Protezione sovraccarico                                                                               | ON        | ON              | OFF             | ON                                                         | ON    | ON      | ON       | ON     | ON  |                                  |
|             | Protezione Temperatura<br>Sovracorrente,                                                              | ON        | OFF             | ON              | OFF                                                        | OFF   | OFF     | OFF      | OFF    | OFF | Arrestare la scarica             |
|             | Scarica in corso                                                                                      | ON        | Lampeggia<br>3x | OFF             |                                                            | S     | econd   | o lo sta | ito    |     |                                  |
|             | Allarme scarica                                                                                       | ON        | Lampeggia<br>3x | Lampeggia<br>3x |                                                            | di ca | arica d | ella ba  | tteria |     |                                  |
| Scarica     | Protezione da<br>sovratensione                                                                        | ON        | OFF             | OFF             | OFF                                                        | OFF   | OFF     | OFF      | OFF    | OFF | Arrestare la scarica             |
|             | Temperatura,<br>Sovracorrente,<br>Cortocircuito,<br>Connessione inversa,<br>Protezione contro i guast | ON        | OFF             | ON              | OFF                                                        | OFF   | OFF     | OFF      | OFF    | OFF | Arrestare la scarica             |
| Guasto      | -                                                                                                    | OFF       | OFF             | ON              | OFF                                                        | OFF   | OFF     | OFF      | OFF    | OFF | Arrestare la carica e la scarica |

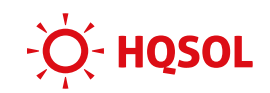

# 8 Schermate display

Il display offre molte informazioni e dà la possibilità di configurare il prodotto utilizzando numerose opzioni. Si raccomanda di variare solo le impostazioni strettamente necessarie, evitare di fare cambiamenti non necessari per evitare potenziali malfunzionamenti dovuti a impostazioni sbagliate.

#### 8.1 Schermate informative (mostrate ciclicamente)

Durante il funzionamento il display mostra ciclicamente una serie di schermate che riassumono lo stato di funzionamento del sistema. Premendo il tasto Enter G possibile passare dalla modalità ciclica automatica alla modalità avanzamento manuale controllato dalla pressione dei tasti freccia E ed F.

#### 8.1.1 Schermata PV1 INPUT / Ingresso FV1

Questa schermata riassume di dati di funzionamento dell'ingressovoltaico 1.

| 1 | PV1    | INPUT  | Ingress  | so FV1 |               |                       |
|---|--------|--------|----------|--------|---------------|-----------------------|
| 2 | VOLT:  | 375.8V | Tens:    | 375.8V | $\rightarrow$ | Tensione canale MPPT1 |
| 3 | CURR:  | 7.9A   | Corr:    | 7.9A   | $\rightarrow$ | Corrente canale MPPT1 |
| 4 | POWER: | 2969W  | Potenza: | 2969W  | $\rightarrow$ | Potenza canale MPPT1  |

#### 8.1.2 Schermata PV2 INPUT / Ingresso FV2

Questa schermata riassume di dati di funzionamento dell'ingresso fotovoltaico

| 1 | PV2    | INPUT  | Ingresso FV2 |        |               |                         |
|---|--------|--------|--------------|--------|---------------|-------------------------|
| 2 | VOLT:  | 381.8V | Tens:        | 381.8V | $\rightarrow$ | Tensione canale MPPT2   |
| 3 | CURR:  | 8.2A   | Corr:        | 8.2A   | $\rightarrow$ | Corrente ingresso MPPT2 |
| 4 | POWER: | 3124W  | Potenza:     | 3124W  | $\rightarrow$ | Potenza ingresso MPPT2  |

#### 8.1.3 Schermata DC Voltage / Tensione CC

Questa schermata mostra la tensione interna del BUS, che è il punto in cui viene immagazzinata l'energia internamente al sistema.

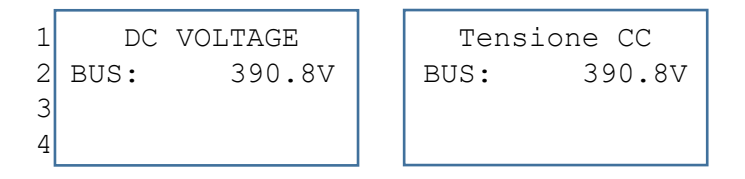

#### 8.1.4 Schermata BATTERY / Batteria

Questa schermata mostra i principali parametri di funzionamento della batteria.

La corrente ha segno negativo se la batteria è in carica, positivo se in scarica.

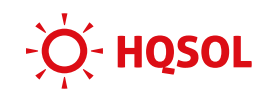

La capacità va intesa come capacità nominale della batteria espressa in Ah. Ciascun modulo batteria ha capacità nominale di 100Ah (pari a 5.1kWh nominali).

| 1 | BATTE     | RY    | Batteria  |       |  |  |  |
|---|-----------|-------|-----------|-------|--|--|--|
| 2 | VOLT:     | 49.8V | Tensione: | 49.8V |  |  |  |
| 3 | CURR:     | 2.9A  | Corr:     | 2.9A  |  |  |  |
| 4 | CAPACITY: | 100Ah | Cap Nom:  | 100Ah |  |  |  |

#### 8.1.5 Schermata BMS PARAM / Parametri BMS (1/2)

Questa schermata mostra i parametri della batteria. Il SOC indica lo stato di carica della batteria inteso come percentuale della capacità nominale della batteria.

| 1 | BMS   | PARAM  | Parame | etri BMS |
|---|-------|--------|--------|----------|
| 2 | TYPE: | ES-X-5 | Tipo:  | ES-X-5   |
| 3 | TEMP: | 16.2°C | Temp:  | 16.2°C   |
| 4 | SOC:  | 37.8%  | SOC:   | 37.8%    |

#### 8.1.6 Schermata BMS PARAM / Parametri BMS (2/2)

Questa schermata mostra i parametri del sistema di gestione (BMS) della batteria, indicando la massima tensione di carica, e le massime correnti di carica e scarica che sono state impostate per la batteria.

| 1 | BMS PARA    | М    | Parametri | L BMS |
|---|-------------|------|-----------|-------|
| 2 | CHAR VOLT:5 | 6.1V | Tens car: | 56.1V |
| 3 | CHARGE:     | 50A  | Carica:   | 50A   |
| 4 | DISCHA:     | 80A  | Scarica:  | 80A   |

#### 8.1.7 Schermata GRID DATA / Porta Grid

Questa schermata mostra i parametri della rete misurati dal sensore di corrente. La corrente è positiva se fluisce verso la rete elettrica (immissione in rete), negativa se la corrente fluisce dalla rete versol'abitazione (prelievo da rete)

| 1 | GRID  | DATA    | Port  | a Grid  |
|---|-------|---------|-------|---------|
| 2 | VOLT: | 227.2V  | Tens: | 227.2V  |
| 3 | CURR: | 2.24A   | Corr: | 2.24A   |
| 4 | FREQ: | 50.01Hz | Freq: | 50.01Hz |

#### 8.1.8 Schermata INV DATA / Uscita Inverter

Questa schermata mostra la tensione e la frequenzialuscita dell'inveter, e la somma delle correnti delle uscite principal<sup>®</sup>ON GRID<sup>®</sup> di backup "BACKUP<sup>®</sup>Un valore negativo significa che la corrente viene assorbita dalla rete per ricaricare la batteria. Ciò è normale quando il sistema funziona in modalità lato AC.

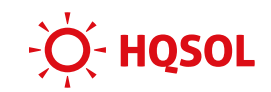

| 1 | INV   | DATA    | Uscita | Inverter |
|---|-------|---------|--------|----------|
| 2 | VOLT: | 227.2V  | Tens:  | 227.2V   |
| 3 | CURR: | 1.48A   | Corr:  | 1.48A    |
| 4 | FREQ: | 50.01Hz | Freq:  | 50.01Hz  |

#### 8.1.9 Schermata BACKUP DATA / Backup DATA

Questa schermata mostra i paramettell'uscitadi backup. La corrente ha sempre segno positivo.

| 1 | BACKUP | DATA   | Backup | DATA   |
|---|--------|--------|--------|--------|
| 2 | VOLT:  | 227.2V | Tens:  | 227.2V |
| 3 | CURR:  | 1.25A  | Corr:  | 1.25A  |
| 4 |        |        |        |        |

#### 8.1.10Schermata POWER / Potenza (1/2)

Questa è una delle schermate più utili perché riassume i flussi di potenza.

- INV indica la potenza totale erogata dai convertitori principale e di backup.
- GRID indica la potenza scambiata con la rete (positiva se iniettata in rete, negativa se assorbita)
- LOAD indica la potenza totale assorbita dai carichi, includendo sia quelli collegati all'uscita principalesia quelli privilegiati collegati l'uscitadi backup.

| 1 | POW   | ER    | Potenz    | za    |
|---|-------|-------|-----------|-------|
| 2 | INV:  | 1075W | Inverter: | 1075W |
| 3 | GRID: | -245W | Meter:    | -245W |
| 4 | LOAD: | 1320W | Utenza:   | 1320W |

#### 8.1.11Schermata POWER / Potenza (2/2)

In questa seconda schermata dedicata alla potenza:

- PV indica la potenza totale generata dal fotovoltaico,
- BACKUP indica la potenza della sola uscita di backup.
- BAT indica la potenza scambiata con la batteria (negativa durante la carica della batteria, positiva durante la scarica).

| 1 | POW     | ER    | Pot     | cenza    |
|---|---------|-------|---------|----------|
| 2 | PV:     | 1482W | FV:     | 1482W    |
| 3 | BACKUP: | 320W  | Backup: | : 320W   |
| 4 | BAT:    | 1162W | Batteri | ia: 152W |

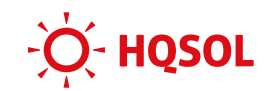

#### 8.1.12Schermata TEMPERATURE / Temperatura

Questa schermata mostra le temperature interne all'inverter.

1TEMPERATURETemperatura2INV:26.3°CInv:26.3°C3DCDC:24.8°CDCDC:24.8°C4AMBIENT:27.0°CAmbient:27.0°C

#### 8.1.135chermata STATE / Info stato

Questa schermata riassume lo stato di funzionamento del sistema

```
1STATEInfo stato2SYS: HYBRID-GSist: Ibrido-G→ Stato del sistema3INV: PARAInv: On-grid→ Stato dell'inverter4DCDC: DISCHARGEDCDC: Scaric:→ Stato del caricabatteria
```

Lo stato SYS del sistema può essere:

- Power up: il sistema è acceso ma deve ancora completare l'avviamento, non eroga potenza
- Standby: il sistema ha completato l'avviamento ma non sta ancora erogando potenza
- Hybrid grid connection: il sistema funziona normalmente in modalità autoconsumei consume")
- Off grid: mancanza rete, il sistema sta erogando potenza verso i carichi
- Main charging: il sistema sta caricando le batterie da rete
- PV charging: il sistema sta caricando le batterie da PV
- Bypass: l'inverter non sta lavorando, ma il backup alimenta i carichi connessi da rete tramite il bypass interno
- Error c'è un errore nel sistema e tutti i relay sono aperti. Anche l'uscita di backup non genera tensione.

Lo stato INVdell'inverterpuò essere:

- standby: l'inverter è in standby e non sta erogando
- off-grid: la rete è scollegata e il sistema eroga potenza solamentati inverter dibackup
- grid connected: l'inverter è connesso a rete in funzionamento in parallelo
- transition on grid-connection to off-grid: transizione da funzionamento ongrid a offgrid e viceversa

Lo stato DCDC del caricabatteria può essere:

- soft start: il circuito di carica e scarica è in fase di precarica
- charging: la batteria si sta caricando
- discharging: la batteria si sta scaricando

#### 8.1.146chermata di informazioni sugli errori

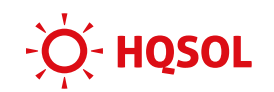

Questa schermata mostra gli eventuali codici di allarme e di errore attivi. Se sono attivi più allarmi/errori contemporaneamente i codici si aggiornano in modo rotativo

| 1 | ERROR    | NO.   | Mess and | omalia |
|---|----------|-------|----------|--------|
| 2 | WARNING: | W07-I | Allarme: | W07-I  |
| 3 | FAULT:   | XXX-X | Errore:  | XXX-X  |
|   |          |       |          |        |

#### 8.1.155chermata SYSTEM / Impost sistema

Questa schermata riassume alcune impostazioni importanti del sistema

| 1 | SYSTEM          | Impost sistema  |
|---|-----------------|-----------------|
| 2 | STATE: SELF CSM | Modal: Autocons |
| 3 | GRID STD: ITA   | Grid: ITA       |
| 4 | PV I/P: INDEPN  | Ingr FV INDEPEN |

**STATE / Modalità**: modalità di funzionamento:

- Self consume / Autoconsumo: normale modalità di funzionamento in cui la priorità dell'uso dell'energia fotovoltaica è: prima ai carichi, poi se avanza si usa per caricare la batteria, infine se la batteria è piena o non può ricevere si cede alla rete elettrica
- Peak Shift / Spostamento picco: come sopra ma con orari impostabili per fasi di carica e scarica della batteria
- Bat Priority / Priorità batteria: Priorità alla carica della batteria, che viene sempre tenuta carica utilizzando eventualmente anche la rete. Utile per quando si vuole utilizzare il sistema per garantire sempre l'alimentazione in caso di emergenza (per esempio in caso di assenza prolungata dall'abitazione)

#### GRID STD / Grid: indica le impostazioni della normativa di collegamento alla rete

Italia, Germania, Australia, Spagna, Regno Unito, Ungheria, Belgio, Australia Occidentale, Grecia, Francia, Cina, Bangkok, Thailandia, locale e 60 HZ.

PV I/P / Ingresso FV: indica la modalità di funzionamento dei canali MPPT

- Independent / Indipendenti: i due canali MPPT lavorano in modo indipendente
- Parallel / Parallelo: lavorano in parallelo
- CV (constant voltage) / Tensione costante: usato solo per prove di laboratorio in cui al posto dei moduli fotovoltaici viene usato un alimentatore a tensione costante.

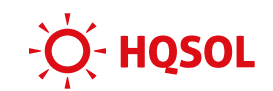

#### 8.2 MENU IMPOSTAZIONI

Premendo il tasto ESC si entra nel menu delle impostazioni

| 1 | USER        |
|---|-------------|
| 2 | 1:SETUP     |
| 3 | 2:INQUIRE   |
| 4 | 3:STATISTIC |

#### 8.2.1 Menu Setup

Per accedere al menu setup è necessario fornire la password predefinita "00000". Premere le frecce SU/GIU per selezionare la cifra, ENT per confermare la cifra e passare alla successiva.

| 1 | PASSWORD     |
|---|--------------|
| 2 | INPUT: XXXXX |
| 3 |              |
| 4 |              |

| SETUP          | -Impostazioni- |
|----------------|----------------|
| 1:SYS SETTING  | 1:Impost sist  |
| 2:BAT SETTING  | 2:Param batt   |
| 3:GRID STD     | 3:GRID STD     |
| 4:RUN SETTING  | 4:RUN SETTING  |
| 5:485 ADDRESS  | 5:485 ADDRESS  |
| 6:BAUD RATE    | 6:BAUD RATE    |
| 7:LANGUAGE     | 7:LANGUAGE     |
| 8:BACKLIGHT    | 8:BACKLIGHT    |
| 9:DATE/TIME    | 9:DATE/TIME    |
| 10:CLEAR REC   | 10:CLEAR REC   |
| 11: PASSWORD   | 11:PASSWORD    |
| 12:MAINTENANCE | 12:MAINTENANCE |
| 13:FCTRY RESET | 13:FCTRY RESET |
| 14:AUTOTEST    | 14:AUTOTEST    |
|                |                |

Premere il pulsante SU / GIU p**e**telezionare l'impostazione desiderata e confermare la scelta con tasto ENTER.

Premere il pulsante ESC permare all'elenco delle impostazioni.

Sono disponibili in totale 14 gruppi di impostazioni, inclusi impostazioni di sistema, impostazioni di batteria, standard di rete, parametri di funzionamento, indirizzo RS485, baudrate RS485, lingua del display, retroilluminazione del display, data/ora, cancellazione cronologia, impostazione e manutenzione della password, e ripristino delle impostazioni di fabbrica.

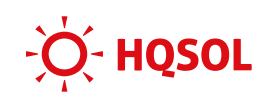

L'utilizzo del menu impostazioni è riservato a personale esperto e qualificato. Le impostazioni da effettuare per la messa in servizio sono descritte al cap. 6. Si raccomanda vivamente di non cambiare altre impostazioni per evitare potenziali malfunzionamenti del sistema. In caso di ulteriori necessità saremo lieti di fornirvi assistenza ai contatti elencati nell'ultima pagina di questa guida.

Nel seguito sono riportate alcune Impostazioni e procedure di uso frequente

#### 8.3 Impostazioni e procedure di uso frequente

Nel seguito vengono descritte alcune impostazioni e procedure di uso frequente.

#### 8.3.1 Autotest CEI 0-21

Entrare nel menu "Setup" (password di default "00000")

Andare al menu "Autotest". L'esecuzione dell'autotest è protetta da password, di default "00000".

L'autotest dura circa 10'. Al termin**fe**re le fotografie del display (passare da una schermata all'altra con i tasti freccia).

La prova 27.S2 è facoltativa e non viene svolta.

#### 8.3.2 Modificare data e ora

Usare il menu'Setup" e poi "Date/Timeperimpostare la data e l'ora

#### 8.3.3 Limitare la potenza esportata in rete

Se si desidera limitare la potenza esportata verso la rete, utilizzare il menu: "Setup"  $\rightarrow$  "Sys setting"  $\rightarrow$  "Zero Export"

Qui si trovano due impostazioni:

- "Enable": consente di attivare ("Enable") oppure disattivare ("Disable", impostazione di default) il controllo della potenza esportata in rete
- "Power": consente di impostare il limite di potenza espoile

#### 8.3.4 Abilitare/disabilit**#u**scita di backup

L'usidta di backup è abilitata nelle impostazioni di fabbrica. Per disabilitarla utilizzare il menu:

"Setup"→ "Sys setting"→ "EPS enable"

#### 8.3.5 Variare i parametri di rete

ATTENZIONE: prima di variare i parametri di rete occorre chiedere il permesso al gestore di rete.

Per prima cosa occorre accedere al menu "Set<del>u</del>p"Grid std" e cambiare il codice paese da "Italy" a "Local."

Portarsi poi nel menu "Setup", "Run setting", selezionare parametro da variare e cambiarne il valore.

ATTENZIONE: in caso di alta impedenza dei cavi di collegamento e/o della rete elettrica, o in presenza di un valore già elevato di tensione di rete, la corrente immessa in rete dal sistema potrebbe causare un aumento della tensione alternata ai morsetti del sistema che eccedere la soglia massima di primo livello (253V), causando il distacco continuo dell'inverter. Tipicamente

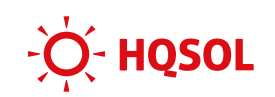

questo problema si evidenzia nelle ore centrali delle giornate con molto sole, con le batterie già completamente cariche, quando è più probabile che la corrente esportata sia elevata. In tal caso occorre analizzar@impianto per determinare la causa dell'aumento della tensione (cavi di collegamento del sistema troppo piccoli, impedenza di rete troppo alta, valore di tensione di rete troppo alto) ed eventualmente richiedere al gestore di rete una verifica dei parametri. Nel caso si decida di aumentare il limite della protezione di massima tensione di primo livello (impostata di default al valore CEI 0-21 di 253\bare il parametro "Over volt". Poiché i carichi utilizzatori potranno essere soggetti a tale tensione massima si raccomanda di valutare bene se la variazione è possibile.

<u>HQSOL in ogni caso non si assume la responsabilità per qualsiasi conseguenza derivan</u>te dalla <u>modifica dei parametri di rete. Ogni modifica ai parametri di rete deve essere di</u> norma <u>preventivamente concordata con il gestore della rete elett</u>rica.

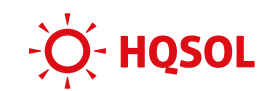

# 9 Datalogger e portale di monitoraggio

I prodotti della serie ES-X sono monitorati utilizzando il sistema di Solarman, uno dei leader mondiali dei sistemi di monitoraggio dedicati alle energie rinnovabili.

Il monitoraggio è accessibile sia da portale mediante un qualsiasi browser su PC, che da App disponibili su Play Store e Apple Store.

La registrazione dell'impianto sul portale viene di norma fatta dall'installa**tutili**zzando l'App "Solarman Business" Al termine della procedura sarà possibile creare l'accesso all'utente finale che utilizzerà l'Ap**s**emplificata"Solarman Smart

#### 9.1 Installazione del Datalogger

Nell'imballo degli inverter è presente apiccola scatola di cartone contenente il datalogger wifi. Sulla scatola è presente un'etichetta con Quad Code che riporta il numero di serie del datalogger e una password di accesso. Queste informazioni saranno necessarie nel corso della procedura di configurazione. Si raccomanda quindi di tenerla da parte. Una copia di tale etichetta è comunque posta sul datalogger.

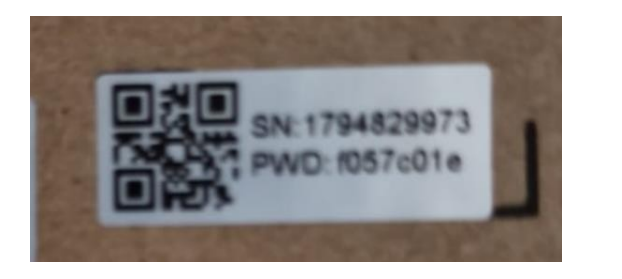

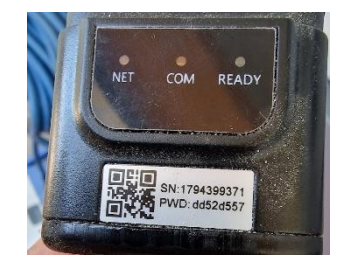

Il datalogger deve essere al connettore stagno a **vite**nominato "COM" posto sul fianco destro dell'inverter.

#### 9.2 Installazione dell'Applarman Business

Questa Appviene normalmente usata dall'installatore per registration principal e tenerli monitorati.

Scaricare la AppSolarman Business cercandola suPlay Store o Apple Store, o scansionando il QR code qui sotto:

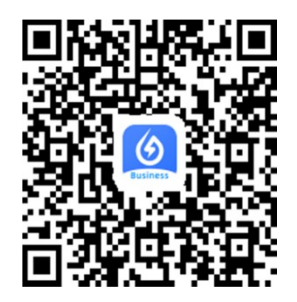

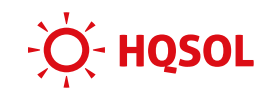

#### 9.3 Registrazione dedicount installatore

- Avviare l'App e cliccare su "Register" per creare l'account.
- Fornire le credenziali (email, password) che si desidera utilizzareL'account è identigato dall'indirizzo email fornito.
- Accettare i termini della privacy
- Cliccare suSend"per ricevere il codice di verificaall'indirizzo email fornito.
- Fornire il codice e proseguire

|                       |                  |        | 00.0 |
|-----------------------|------------------|--------|------|
| -                     |                  |        |      |
| Register              |                  |        |      |
| Enter E-mail or Phon  | e Number         |        |      |
|                       |                  |        |      |
|                       |                  |        |      |
|                       |                  |        |      |
| E-mail                |                  |        |      |
| info@hqsol.it         |                  |        | 8    |
|                       |                  |        |      |
| Verification Code     |                  |        | Send |
|                       |                  |        |      |
| I have read and agree | d T&Cs Privacy I | Policy |      |
|                       | Next             |        |      |
|                       | INGAL            |        |      |
| Switch to phone reg   | istration        |        |      |
|                       |                  |        |      |
|                       |                  |        |      |
|                       |                  |        |      |
|                       |                  |        |      |
|                       |                  |        |      |
|                       |                  |        |      |
|                       |                  |        |      |
|                       |                  |        |      |
|                       |                  |        |      |
|                       |                  |        |      |
|                       | 0                | 111    |      |
| <                     | 0                |        |      |
| <                     | 0                |        | -    |

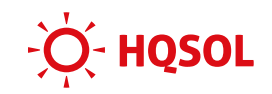

#### 9.4 Registrazione dell'impianto

Una volta entrati nella App Solarman Business, cliccare il simbolo nell'angolo in alto destra e selezionarda voce "Create aPlant" dal menu

| 238 🕀 🤝 🖬 🔹               | 🛢 🕸 🖘 📶 31% 🖿   | 22:50 💝 🖬 📥 🔹       | <b>8</b> % ().  | al 30% 🗋 🛛 22:51 🖻 💖 🖻 | 3 •            | 🖻 🕸 🧙 .il 30%                         |
|---------------------------|-----------------|---------------------|-----------------|------------------------|----------------|---------------------------------------|
| Dashboard                 | +               | Cancel Create       | e a Plant       | Save Cancel            | Create a Plan  | it Sav                                |
| Q Search 🕀                | Create a Plant  |                     | -               |                        | -              |                                       |
| 😫 My Watchlist            | >               | Cover               |                 | Comm                   | ercial         |                                       |
| Device Library Logger 🔻   |                 |                     | Change          | e O Industr            | ial<br>Mounted |                                       |
|                           |                 | Name                | Required        | Field                  | Mounted        |                                       |
| All Quantity: 1           |                 | Location            | Longitude9°49'3 | 8.8" Azimuth(°         | ) ⑦            | Optional, 0~360°                      |
| Online Offline Offline    | Alerts <a>0</a> | Region              | It              | Tilt Angle(            | °) ⑦           | Optional, 0~90°                       |
| Click to see more $\odot$ |                 |                     |                 | 5.                     | More $\odot$   |                                       |
| Total Plants <b>57</b> >  |                 | Address             |                 | Currency               |                | EUR >                                 |
| Incomplete Plants ⑦       | 5>              | Capacity(kWp)       | Required        | Field Unit Price       | (EUR/kWh)      | Optional                              |
| ♥ Offline ⑦               | 6>              | System Type ⑦       |                 | Total Cost             | (FUR)          |                                       |
| Bartially Offina          |                 | OPV + Grid          |                 |                        | (LON)          |                                       |
|                           | 47              | PV + Grid + Consump | ption           | Contact P              | erson          | Optional                              |
| Alerts                    | 40 >            |                     | puon + battery  | Contact N              | umber Option   | nal, used to make<br>calls in the APP |
|                           | • •             | Plant Type ⑦        |                 | Business               | Name           | Optional                              |
| hboard Monitor Alerts App | lications Me    | Residential         |                 |                        |                |                                       |
| < 0                       | 111             | <                   | 0 111           | <                      | 0              | 111                                   |

Inserire tutte le informazioni richieste per l'impianto, tra cui no**ine**irizzo, tipologia, ecc. Per le seguenti voci è obbligatorio fornire queste informazioni per visualizzare in modo corretto tutte le informazioni:

- alla voce 'Capacity (k))" inserire la potenza fotovoltaica installata usando almeno una cifra decimale, usando il punto al posto della virgola decimale, per es. "6.2"
- alla voce 'Systemtype" selezionare 'PV+Grideonsumption+Battery"
- alla voce "Plant type" selezionare "Residealtrooftop"
- le voci "Azimut" e "Tilt Angle" sono opzionali. L'azimut indica l'orientamento dei pannelli rispetto a sud. 0° indica sud pieno, 45° indica sud-est, 315° indica sud-ovest. Tilt angle indica l'inclinazione dei pannelli, per es. 12° pertipico tetto di tegole.
- alla voce opzionale'Unit Price(EUR/kWh) indicare il costo medio dell'energia (per es. 0.3 EUR/kWh)
- Le voce "Contact persone" "Contact number" sono opzionali ma si raccomanda di inserire il nome e il telefono del proprietario dell'installatore, in modo da avere un riferimento da contattare in caso di bisogno.

Al termine cliccare su "Save"

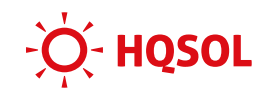

#### 9.5 Registrazione del datalogger

Una volta creato l'impianto, occorre fare il collegamento con il datalogger che èi**statal**lato. Dalla schermata che compare dopo aver salvato l'impi**atele**zionare "Add Datalogger"

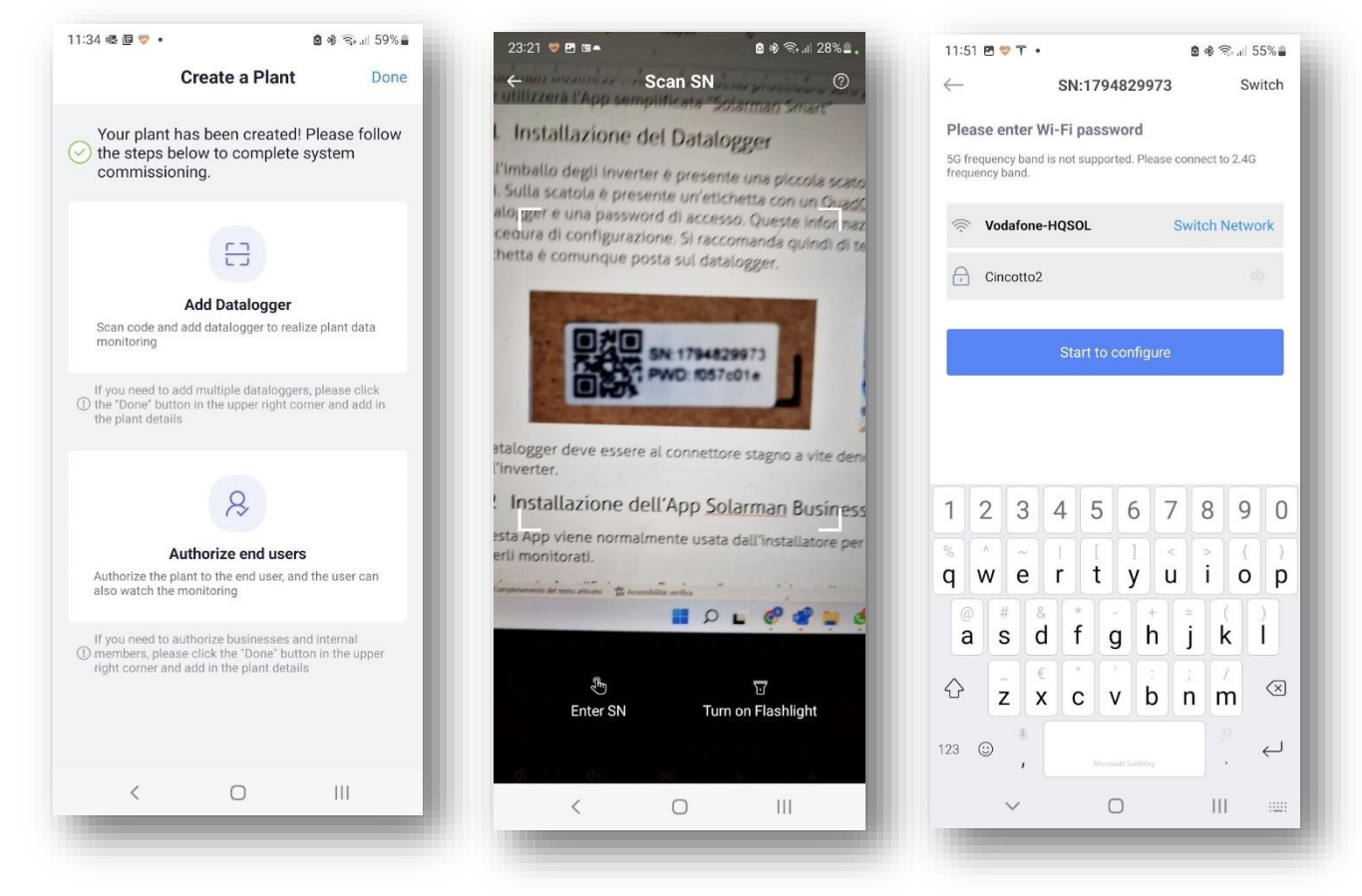

Si apre la telecamera per inquadrare il Quad code presente sull'etichetta posta sulla scatola del datalogger, o sul datalogger stesso. Nel caso in cui il quad code non sia disponibile, è possibile inserire il numero di serie del datalogger a mano.

Una volta inserito il numero di serie del datalogger la procedura richiede di selezionare la rete Wifi a cui si vuole collegare il datalogger e di fornire la relativa password.

Attenzione:

- la rete WiFi deve essere a 2.4GHz. Le reti con banda a 5GHz non sono supportate
- l'intensità del segnale dovrebbe essere di almeno -65dBm. Pasurare l'intensità spuò usare una della app disponibili per lo smartphoper esempio la "NetAnalyzeSe il segnale è inferiore a80dBm si raccomanda l'uso di un access point esterno collegato con il cavo al router principale. Se possibile, evitare di usare wireless repeaters perché non altrettanto affidabili. In alternativa al datalogger wi-fi è disponibile come opzione un datalogger collegabile via cavo LAN (contattare il proprio riferimento commerciale per verificare costi e disponibilità).

Dopo averselezionato "Start to configure", l'appesta la qualità e la velocità della connessione WiFi.

A questo punto le informazioni fornite devono essere trasferite all'inverter. Ciò si realizza collegando lo smartphone la rete locale generata dal modulo WiFi dell'inverter farlo, l'app apre la pagina di ricerca reti dello smartphone. Occorre selezionare la ABTE seguito dal numero di serie del datalogger

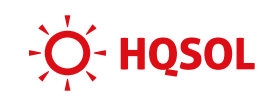

|                                                                              | 🗟 🕸 🖘 💷 55% 🛢                                                    | 11:56 🖻 💝 🏋 🔹                    | 🖻 🚸 🖘 💷 55% 🛢                     | 11:59 🤝 🛤 🏹 🔸                                                                                            |                                                 |
|------------------------------------------------------------------------------|------------------------------------------------------------------|----------------------------------|-----------------------------------|----------------------------------------------------------------------------------------------------|-------------------------------------------------|
| Device Con                                                                   | figuration                                                       | < AP_1794829973                  |                                   | < Wi-Fi                                                                                                  | X :                                             |
| 0000                                                                         |                                                                  | Password<br>Inserite la password | ø                                 | Attivato                                                                                                 | ÷ 💽                                             |
| <ul> <li>Go to WLAN Setting<br/>following network n</li> </ul>               | and connect the<br>nanually                                      | -                                |                                   | Rete corrente                                                                                            |                                                 |
| Android                                                                      | ••                                                               | Riconnessione automatica         |                                   | RP_1794829973<br>Connesso senza Internet                                                                 | ()<br>()                                        |
| AP_1794829973                                                                | <b>?</b> ①                                                       | ✓ Altro                          |                                   | Internet non disponibile                                                                                 |                                                 |
| IGEN-56                                                                      | * * 0<br>* * 0                                                   | Connetti                         |                                   |                                                                                                    |                                                 |
| Some devices migh<br>to connect the netw<br>password on the de<br>Connected. | It need a password<br>vork. You can find the<br>vvice enclosure. | 123456                           | 7890                              | connettervi solo questa vol<br>lo smartphone in modo che<br>sempre a questa rete anche<br>è disponibile. | a o impostare<br>si connetta<br>se Internet non |
| Conr                                                                         |                                                                  | % ^ ~   [ ]                      |                                   | Potete modificare questa o<br>Impostazioni > Connession                                                  | ozione in<br>> Wi-Fi >                          |
|                                                                              | lect                                                             | qwerty                           | uiop                              | AVANZATE > Passa a conne<br>Eccezioni di rete.                                                           | essione dati >                                  |
| Can                                                                          | cel                                                              | qwerty<br>@#&*<br>asdfg          | u i o p<br>+ = ( )<br>h j k l     | AVANZATE > Passa a conne<br>Eccezioni di rete.<br>Connetti solo sta                                      | essione dati >                                  |
| Can                                                                          | cel                                                              | qwerty<br>asdfg                  | u i o p<br>+                      | AVANZATE > Passa a conne<br>Eccezioni di rete.<br>Connetti solo sta<br>Connetti semj                     | volta                                           |
| Can                                                                          | cel                                                              | q w e r t y<br>a s d f g         | u i o p<br>+ j k l<br>5 n m ≪<br> | AVANZATE > Passa a conne<br>Eccezioni di rete.<br>Connetti solo sta<br>Connetti sem<br>Disconnetti       | essione dati ><br>vvolta<br>ore                 |

Fornire la password riportata sulla etichetta del datalogger (o sulla etichetta della scatola). A seconda del modello di smartphone, l'inverter potrebbe richiedere una conferma di collegarsi a una rete senza accesso a internet come quella generata dal modulo datalogger.

Una volta confermata la selezione della rete, tornare indietro con la freccia in basso del telefono e riportarsi sulla app, dove si potrà seguire la procedura di verifica e conferma della comunicazione.

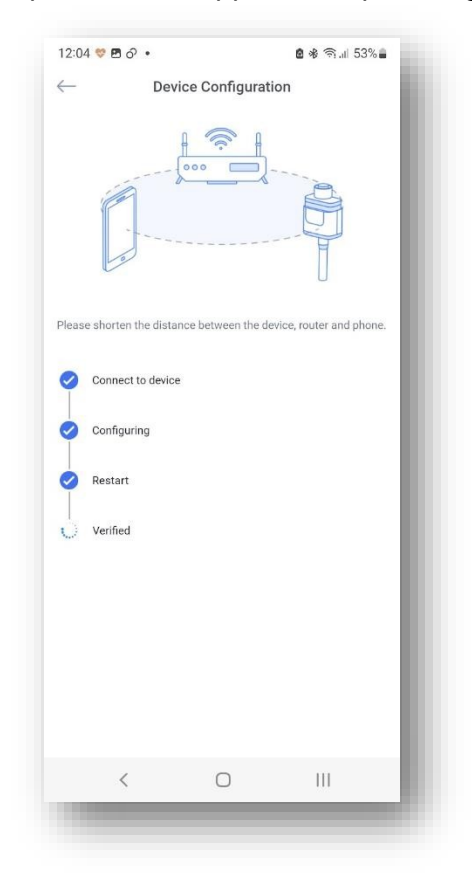

Serie ES-X Guida installazionev5 – Pag. 31

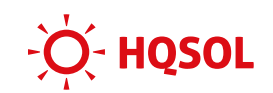

#### 9.6 Verifica del collegamento

Ora il nuovo impianto comparirà tra gli impianti del vostro account. Attendere 10/15 minuti perché il sistema inizi a caricare i dati di monitoraggio nel nuovo impianto.

Nota Bene: se dopo 15 minuti non si vedono dati verificare che all'interno dell'impianto creato nella pagina Sub-system/Device appaia il Gateway/logger inserito altrimenti reinserire il SN del gateway/logger manualmente con la stessa procedura utilizzata al par.9.4.

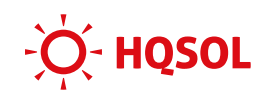

# 10 Codici errore (F) e allarme (W)

| Errore | Messaggio                                                       | Soluzione                                                                                                    |
|--------|-----------------------------------------------------------------|----------------------------------------------------------------------------------------------------|
| F00    | Soft Time Out                                                   | <ul> <li>Spegnere e riavviare il sistema e attenderelserore<br/>persiste.</li> <li>Contattare assistenza se l'errore continua a manifestarsi</li> </ul>                                                                                                    |
| F01    | INV Volt Short<br>Cortocircuito della<br>tensione dell'inverter | <ul> <li>Togliere l'alimentazione e spegnere tutte le macchine<br/>disconnettere il carico e riconnetterlo. Riavviare le<br/>macchine, quindi controllare se il carico è cortocircuitato<br/>se il guasto è stato eliminato</li> <li>Contattare assistenza se l'errore continua a manifestarsi</li> </ul>                                      |
| F02    | GFCI Sensor Fault<br>Guasto del Sensore GFC                     | <ul> <li>Spegnere e riavviare il sistema e attenderelserore<br/>persiste.</li> <li>Contattare assistenza se l'errore continua a manifestarsi</li> </ul>                                                                                                    |
| F04    | Bus Volt Low<br>Tensione del DC link<br>bassa                   | <ul> <li>Controllare che l'impostazione della modalità di<br/>ingresso indipendente/parallelo sia corretta.</li> <li>Spegnere e riavviare il sistema e attendere l'errore<br/>persiste.</li> <li>Contattare assistenza se l'errore continua a manifestarsi</li> </ul>                                                                          |
| F05    | Bus Volt High<br>Tensione del DC link alta                      | <ul> <li>Controllare che l'impostazione della modalità di<br/>ingresso indipendente/parallelo sia corretta.</li> <li>Spegnere e riavviare il sistema e attendere se l'errore<br/>persiste.</li> <li>Contattare assistenza se l'errore continua a manifestarsi</li> </ul>                                                                       |
| F06    | Bus Short Circuit<br>Cortocircuito del DC link                  | <ul> <li>Spegnere e riavviare il sistema e attendere se l'errore<br/>persiste.</li> <li>Contattare assistenza se l'errore continua a manifestarsi</li> </ul>                                                                                                    |
| F07    | PV ISO Under Fault<br>Guasto isolamento<br>impianto FV          | <ul> <li>Controllare la connessione di terra</li> <li>Controllare se la resistenza di terra di FV+ e FV- è<br/>maggiore di 2 MΩ. Se è inferiore a 2 MΩ, controllare la<br/>stringa FV per un guasto a terra o uno scarso isolamento<br/>versoterra; se è maggiore di 2 MΩntattare assistenza<br/>se l'errore continua a manifestair</li> </ul> |
| F08    | PV Input Short Circuit<br>Cortocircuito<br>dell'Ingresso FV     | <ul> <li>Controllare che l'impostazione della modalità di<br/>ingresso sia corretta</li> <li>Spegnere il sistema, disconnettere l'ingresso FV,<br/>riavviare il sistema e attenderse l'errore persiste.</li> <li>Contattare assistenza se l'errore continua a manifestarsi</li> </ul>                                                          |
| F09    | Bypass Relay Fault<br>Guasto relay bypass                       | <ul> <li>Spegnere e riavviare il sistema e attendere se l'errore<br/>persiste.</li> <li>Contattare assistenza se l'errore continua a manifestarsi</li> </ul>                                                                                                    |
| F10    | INV Curr Over<br>Sovracorrente inverter                         | <ul> <li>Attendere cinque minuti fin quando il sistema si riavvia<br/>automaticamente</li> <li>Controllare se il carico è conforme alla specifica</li> <li>Contattare assistenza se l'errore continua a manifestarsi</li> </ul>                                                                                                    |
| F11    | INV DC Over<br>Sovracorrrente ingresso<br>dell'inveter          | <ul> <li>Spegnere e riavviare il sistema e attendere se l'errore<br/>persiste.</li> <li>Contattare assistenza se l'errore continua a manifestarsi</li> </ul>                                                                                                    |
| F12    | Ambient Over Temp<br>Temperatura ambiente<br>eccessiva          | <ul> <li>Controllare se la temperatura ambiente è al di fuori del<br/>normale range di temperatura di funzionamento della<br/>macchina.</li> </ul>                                                                                                    |

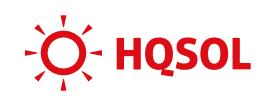

|     |                                                                | <ul> <li>Controllare la ventilazione dell'ambienteil rispetto<br/>delle distanze necessarie al ricircolo dell'aria come da<br/>manuale</li> <li>Attendere alcuni minuti che la macchina si raffreddi</li> </ul>                                                                                                    |
|-----|----------------------------------------------------------------|----------------------------------------------------------------------------------------------------|
| F13 | Sink Over Temp<br>Sovratemperatura del<br>dissipatore          | <ul> <li>Controllare la ventilazione dell'ambiente e il rispetto<br/>delle distanze necessarie al ricircolo dell'aria come da<br/>manuale</li> <li>Controllare la pulizia del dissipatore posto sul retro<br/>della macchina</li> <li>Attendere alcuni minuti che la macchina si raffreddi</li> <li>Contattare assistenza se l'errore continua a manifestarsi</li> </ul> |
| F14 | Grid Relay Fault<br>Guasto del relay di rete                   | <ul> <li>Spegnere e riavviare il sistema e attendere se l'errore persiste.</li> <li>Contattare assistenza se l'errore continuamanifestarsi</li> </ul>                                                                                                    |
| F15 | DisChg Curr Over<br>Sovracorrente scarica de<br>caricabatterie | <ul> <li>Attendere il riavvio della macchina</li> <li>Controllare che i carichi siano compatibili con le<br/>specifiche</li> <li>Contattare assistenza se l'errore continua a manifestarsi</li> </ul>                                                                                                    |
| F16 | Chg Curr Over<br>Sovracorrente carica del<br>caricabatterie    | <ul> <li>Controllare se i cavi della batteria sono in cortocircuito</li> <li>Controllare che la corrente di carica sia conforme alle<br/>impostazioni del sistema</li> <li>Contattare assistenza se l'errore continua a manifestarsi</li> </ul>                                                                                                    |
| F17 | Current Sensor Fault<br>Guasto del Sensore di<br>Corrente      | <ul> <li>Verificare se il sensore di corrente è integro e<br/>correttamente installato e collegato alla macchina</li> <li>Spegnere e riavviare il sistema e attendere se l'errore<br/>persiste.</li> <li>Contattare assistenza se l'errore continuananifestarsi</li> </ul>                                                                                               |
| F18 | INV abnormal<br>Anomalia dell'inverter                         | Contattare assistenza                                                                                                    |
| F19 | EPS Relay Fault<br>Guasto relay backup                         | <ul> <li>Spegnere e riavviare il sistema e attendere se l'errore<br/>persiste.</li> <li>Contattare assistenza se l'errore continua a manifestarsi</li> </ul>                                                                                                    |
| F20 | Alway Over Load                                                | <ul> <li>Spegnere e riavviare il sistema e attendere se l'errore<br/>persiste.</li> <li>Contattare assistenza se l'errore continua a manifestarsi</li> </ul>                                                                                                    |
| F32 | SCI Fault<br>Guasto della<br>Comunicazione                     | <ul> <li>Spegnere e riavviare il sistema e attendere se l'errore<br/>persiste.</li> <li>Contattare assistenza se l'errore continua a manifestarsi</li> </ul>                                                                                                    |

| Allarme                  | Messaggio                                                          | Soluzione                                                                                                    |
|--------------------------|--------------------------------------------------------------------|----------------------------------------------------------------------------------------------------|
| W00<br>W01<br>W02<br>W03 | Grid Volt Low<br>Grid Volt High<br>Grid Freq Low<br>Grid Freq High | <ul> <li>Controllare se la tensione e la frequenza locali sono<br/>conformi alle specifiche del sistema;</li> <li>Contattare il gestore locale di rete se la tensione e/o la<br/>frequenza sono instabili o al di fuori dei limiti consentiti</li> <li>Se la tensione e la frequenza sono entro un range<br/>accettabile attendere 2 minuti affinché l'inverter torni a<br/>funzionare normalmente ma se il ripristino o il guasto si<br/>ripete contattare/assistenza.</li> </ul> |
| W04                      | Solar Loss<br>Ingresso FV non rilevato                             | <ul> <li>Controllare la disponibilità del F(Vallarme viene<br/>normalmente generato al tramonto del sole)</li> <li>In presenza di sole, verificare la connessione del camp<br/>FV e della connessione di rete</li> </ul>                                                                                                    |

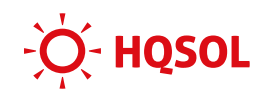

|             |                                            | Controllare la connessione alla rete                                                                                                    |
|-------------|--------------------------------------------|----------------------------------------------------------------------------------------------------|
|             |                                            |                                                                                                    |
| W05         | Bat Loss<br>Batteria non rilevata          | <ul> <li>Controllare la carica della batterita(larme viene<br/>normalmente generato quando la batteria è<br/>completamente scarica)</li> <li>Se la batteria è sufficientemente carica, controllare se è<br/>connessa correttamente</li> <li>Controllare se i cavi della batteria sono in cortocircuito</li> <li>Contattare assistenza gi'errore continua a manifestarsi</li> </ul> |
| W06<br>W07  | Bat Under Volt<br>Bat Volt Low             | <ul> <li>Controllare la carica della batteria (l'allarme viene<br/>normalmente generato quando la batteria è<br/>completamente scarica)</li> <li>Contattare assistenza se l'errore continuamanifestarsi</li> </ul>                                                                                                    |
| W08         | Bat Volt High<br>Tensione di batteria alta | <ul> <li>Controllare se la batteria è in linea con la preimpostazione</li> <li>Spegnere e riavviare il sistema e attendere se l'errore persiste.</li> <li>Contattare assistenza se l'errore continua a manifestare</li> </ul>                                                                                                    |
| W09         | Over Load<br>Sovraccarico                  | <ul> <li>Attendere un minuto per il riavvio dell'inverter</li> <li>Controllare se il carico è conforme alla specifica</li> </ul>                                                                                                    |
| W10         | GFCI Over<br>GFCI Eccessivo                | <ul> <li>Controllare la stringa FV per contatti di messa a terra<br/>diretti o indiretti</li> <li>Controllare la corrente di dispersione</li> <li>Contattare assistenza se l'errore continua a manifestare</li> </ul>                                                                                                    |
| W11         | Guasto LN<br>inversione Linea Neutro       | <ul> <li>Controllare che l'installazione sia corretta, che neutro e<br/>linea siano stati correttamente identificati</li> <li>Contattare assistenza se l'erre continua a manifestarsi</li> </ul>                                                                                                    |
| W12         | Fan Fault<br>Guasto della ventola          | <ul> <li>Spegnere il sistema, disconnettere l'ingresso FV,<br/>riavviare il sistema e attendere se l'errore persiste.</li> <li>Contattare assistenza se l'errore continua a manifestare</li> </ul>                                                                                                    |
| W14-<br>W24 | BMS Fault<br>Guasto BMS                    | Contattare assistenza                                                                                                    |

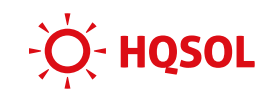

# **11 Assistenza**

Per ogni tipo di assistenza si prega di contattare:

HQSOL Srl Piazza J.F.Kennedy 59 19124 La Spezia Tel. 0187-1474831 Email: <u>info@hqsol.i</u>t

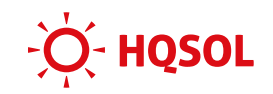

# More. Future.

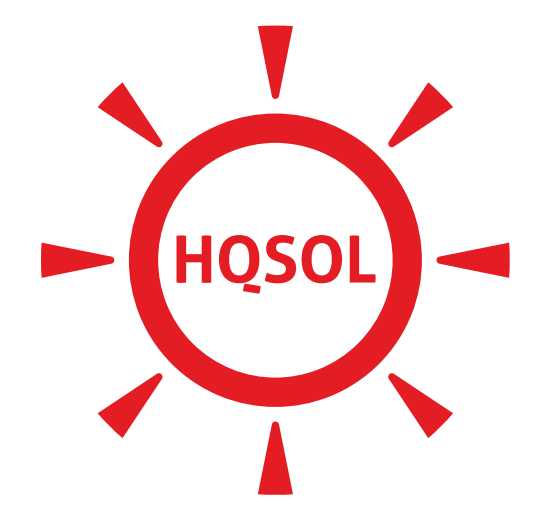

Serie ES-X Guida installazionev5 – Pag. 37